#### 高機能数値計算・可視化機能ソフト MATLABの基本的な使い方

秋田県立大学 陳 国躍 東北大学サイバーサイエンスセンター

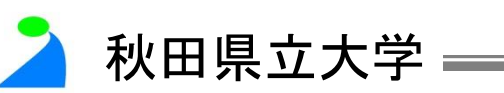

#### MATLAB

#### ● MATLAB はMATrix LABoratory の略

# 高機能な数値計算 特に行列演算

#### ●多彩な可視化機能

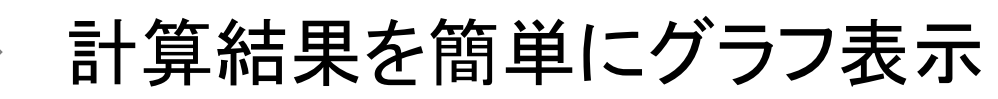

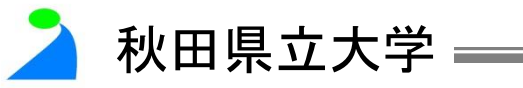

#### 高機能な数値計算機能

- 変数宣言不要
- 対話型の実行
- 豊富な関数ライブラリ
- 配列が基本的データ要素
- 多彩な可視化機能
  - 豊富なグラフィックスツール

秋田県立大学 ————

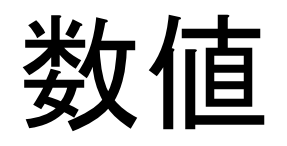

- 整数と実数を区別しない
- 型の指定が不要である
- データはすべて配列として扱われる

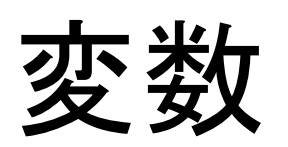

- 変数の名前は英字で始まる
- 大文字と小文字は区別される
- MATLAB 関数の名前とは異なる必要がある

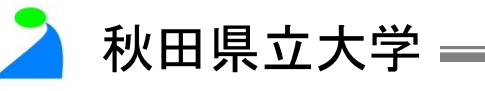

# MATLAB $\mathcal{O}$ Toolbox (1)

- MATLAB
- Simulink
- Curve Fitting Toolbox:数式近似ツール
- Communications System Toolbox:通信システムの設計、解析
- MATLAB Compiler: MATLAB アプリケーションを実行ファイル、共有ライブラリとして生成
- Control System Toolbox:線形制御システムの設計、解析
- DSP System Toolbox:信号処理システムの設計とシミュレーション
- Fuzzy Logic Toolbox:ファジー理論に基づくシステムの設計、解析
- System Identification Toolbox:測定された入出力データから動的シス テムの数学モデルを構築
- Image Processing Toolbox:画像処理、解析、可視化およびアルゴリズム開発のためのグラフィカルツール

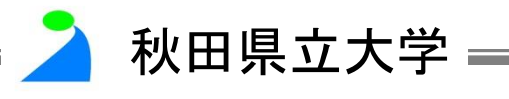

# MATLAB $\mathcal{O}$ Toolbox (2)

- MATLAB Coder: MATLABコードからスタンドアロンの C コードと C++ コードを生成
- Model Predictive Control Toolbox:予測制御システムの設計、解析
- Neural Network Toolbox:ニューラルネットワーク理論を用いた複雑 非線形事象のモデリング
- Optimization Toolbox:標準的および大規模な最適化に広く使用されるアルゴリズムを提供
- Partial Differential Equation Toolbox: 偏微分方程式の解法ツール
- Fixed-Point Toolbox: 固定小数点機能が利用可能
- Robust Control Toolbox: ロバスト性の評価、解析
- Simulink Coder: Simulinkダイアグラム、および MATLAB関数から CコードとC++コードを生成

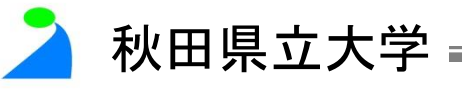

# MATLAB の Toolbox (3)

- Simulink Control Design: Simulinkでモデル化された制御システムの 設計と解析
- Signal Processing Toolbox:アナログおよびデジタル信号処理 (DSP) のアルゴリズムを提供
- Symbolic Math Toolbox:数式処理と可変精度演算を行うためのツ ールを提供
- Simulink Design Optimization: Simulinkでモデル化された制御シス テムの数値最適化
- Statistics Toolbox:データの整理、解析、およびモデリングのための アルゴリズムとツールを提供
- Simulink Verification and Validation: Simulinkでモデル化された制 御システムの確認、検証およびテスト
- Wavelet Toolbox:ウェーブレット変換を用いた画像処理、解析、可視 化ツール

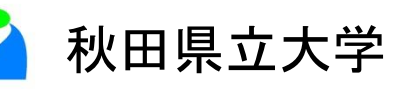

#### MATLAB の起動

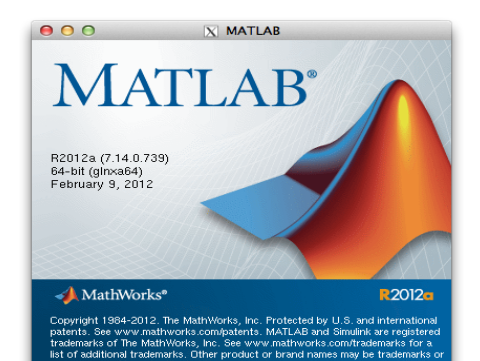

●起動直後のウィンドウ

| 000                                               | X MATLAB R2012a                                                                              |          |                                     |  |  |  |
|---------------------------------------------------|----------------------------------------------------------------------------------------------|----------|-------------------------------------|--|--|--|
| Elle Edit View Graphics Debug Desktop Window Help |                                                                                              |          |                                     |  |  |  |
| 🔁 🖆 👗 🖿 🛍 🤊 🗢   🏟 💕 🖹   🥥                         | Current Folder:                                                                              | 💌 🖻      |                                     |  |  |  |
| Shortcuts 🗷 How to Add 💽 What's New               |                                                                                              |          |                                     |  |  |  |
| Current Folder                                    | Command Window                                                                               | × 5 ⊡ +- | Workspace → □ ₹ ×                   |  |  |  |
| 🗀 « matlab 🕨 koshu 🕨 test 💿 🔻 🔎 🖻 🎯               | New to MATLAB? Watch this <u>Video</u> , see <u>Demos</u> , or read <u>Getting Started</u> . | ×        | 🛅 📹 🝓 📲 🧠 🛛 💯 Select data to plot 💌 |  |  |  |
| □ Name ∠                                          | $f_{x} >>$                                                                                   |          | Name 🛆 🛛 Value Min                  |  |  |  |
|                                                   |                                                                                              |          |                                     |  |  |  |
|                                                   |                                                                                              |          |                                     |  |  |  |
|                                                   |                                                                                              |          |                                     |  |  |  |
|                                                   |                                                                                              |          |                                     |  |  |  |
|                                                   |                                                                                              |          |                                     |  |  |  |
|                                                   |                                                                                              |          |                                     |  |  |  |
|                                                   |                                                                                              |          |                                     |  |  |  |
|                                                   |                                                                                              |          |                                     |  |  |  |
|                                                   |                                                                                              |          |                                     |  |  |  |
|                                                   |                                                                                              |          |                                     |  |  |  |
|                                                   |                                                                                              |          |                                     |  |  |  |
|                                                   |                                                                                              |          |                                     |  |  |  |
|                                                   |                                                                                              |          |                                     |  |  |  |
|                                                   |                                                                                              |          |                                     |  |  |  |
|                                                   |                                                                                              |          |                                     |  |  |  |
|                                                   |                                                                                              |          |                                     |  |  |  |
|                                                   |                                                                                              |          |                                     |  |  |  |
|                                                   |                                                                                              |          |                                     |  |  |  |
|                                                   |                                                                                              |          |                                     |  |  |  |
| Details Y                                         |                                                                                              |          |                                     |  |  |  |
|                                                   |                                                                                              |          |                                     |  |  |  |
|                                                   |                                                                                              |          |                                     |  |  |  |
|                                                   |                                                                                              |          |                                     |  |  |  |
| Select a file to view details                     |                                                                                              |          |                                     |  |  |  |
| Select a file to view details                     |                                                                                              |          |                                     |  |  |  |
|                                                   |                                                                                              |          |                                     |  |  |  |
|                                                   |                                                                                              |          |                                     |  |  |  |
| State Rearty                                      |                                                                                              |          |                                     |  |  |  |
| No 3.2000 USACIA                                  |                                                                                              |          |                                     |  |  |  |
|                                                   |                                                                                              | **/      |                                     |  |  |  |
|                                                   | 🔺 秋田県立大学                                                                                     | <u>z</u> |                                     |  |  |  |
|                                                   |                                                                                              |          |                                     |  |  |  |

#### MATLAB の終了

- >>は MATLAB の入力促進記号 (プロンプト)
- コマンド quit あるいは exit を入力
   >> quit <R>
   >> exit <R>

   <l

秋田県立大学 ——

### 数値計算の例 そのまま入力しても簡単に演算できる

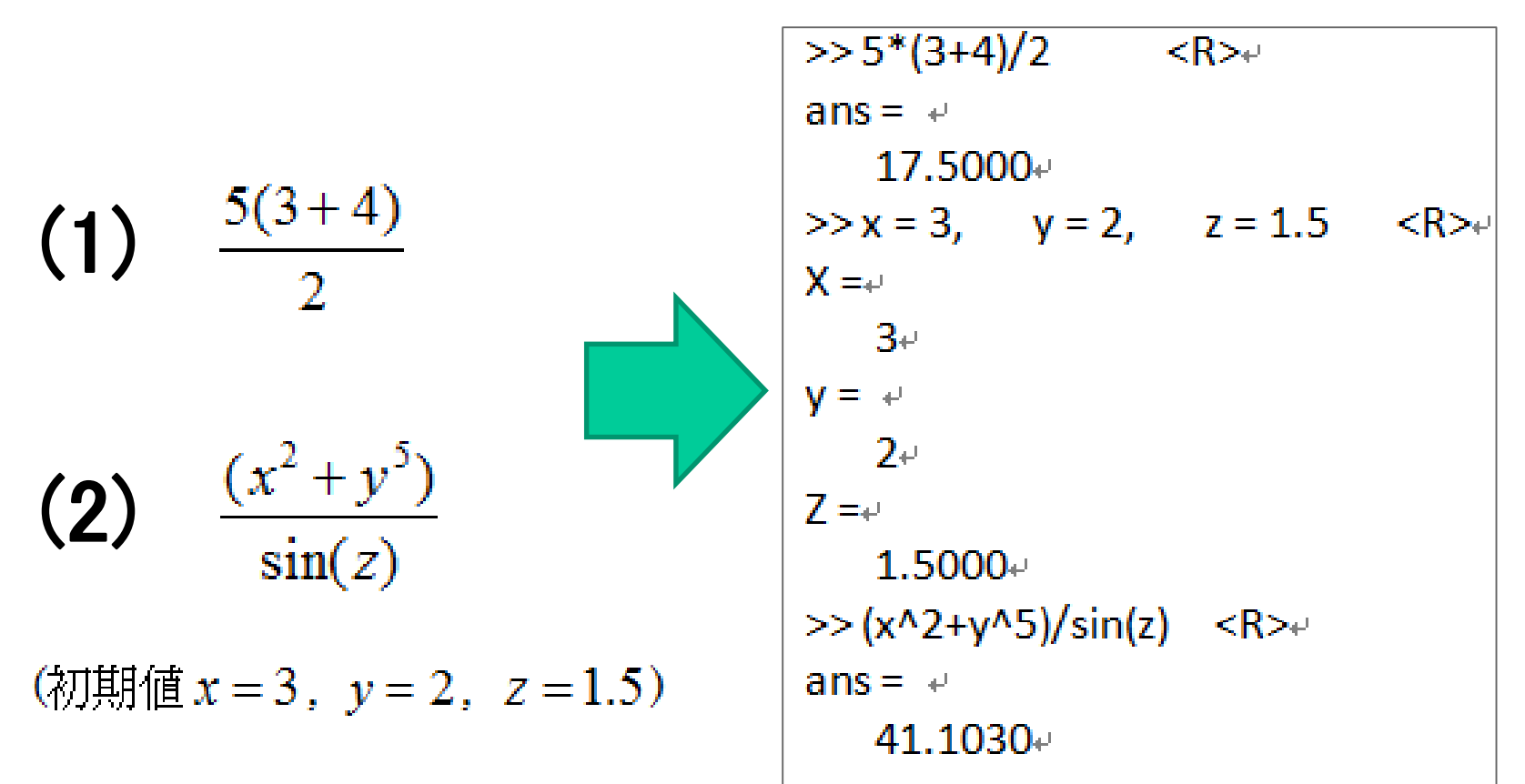

秋田県立大学 ——

ベクトル・行列の入力

| (1  | 3   | 2 )  | (x1) |   | (6.1) |
|-----|-----|------|------|---|-------|
| 5   | 1.2 | 3.4  | x2   | = | 4     |
| 1.5 | 4   | 5.1) | (x3) |   | (5.8) |

$$A X = B$$

| >>A=[1 3 2;   | 5 1.2 3.4; | $1.5 \ 4 \ 5.1]$ | <r></r> |  |
|---------------|------------|------------------|---------|--|
| A = ↓         |            |                  |         |  |
| 1.0000        | 3.0000     | 2.0000           |         |  |
| 5.0000        | 1.2000     | 3.4000⊷          |         |  |
| 1.5000        | 4.0000     | <b>5.1000</b> ⊷  |         |  |
| له            |            |                  |         |  |
| >>A2 = [1 3 2 | <r>+</r>   |                  |         |  |
| $5\ 1.2\ 3.4$ | <r>+</r>   |                  |         |  |
| 1.5 4 5.1]    | <r></r>    |                  |         |  |
| A2 = *        |            |                  |         |  |
| 1.0000        | 3.0000     | 2.0000           |         |  |
| 5.0000        | 1.2000     | 3.4000⊷          |         |  |
| 1.5000        | 4.0000     | 5.1000⊷          |         |  |

秋田県立大学 ——

| X = inv(A) B $X = inv(A)*B < R>$ $X =$ $0.9166.$ $2.4089$ $2.4089$ $2.4089$ $2.4089$ $2.4089$ $0.7679$ $0.7679$ | <r></r>  |
|----------------------------------------------------------------------------------------------------|----------|
| $     \begin{array}{c}                                     $                                                                                                    | 直<br>サイズ |
| 2.4005     x2 =     第2要       -1.0217     2.4089     第2要                                                                                                    | 素        |

複素数

#### 虚数表現として、*i* と *j* のどちらも利用可能

秋田県立大学

Z1 = 3 + 4i

Z2 = 1 - 7i

 $>> z1 = 3+4*i_{4}$ z1 =₽ 3.0000 + 4.0000i >> z2 = 1-7\*j z2 =₽ 1.0000 – 7.0000i₽ >> z1+z2eans =⊬ 4.0000 – 3.0000i  $>> z1*z2_{e}$ ans =⊬ 31.0000 - 17.0000i  $>> z1/z2_{+}$ ans =⊬ -0.5000 + 0.5000i

#### 複素数ベクトル・行列

$$A = \begin{pmatrix} 1 & 2 \\ 3 & 4 \end{pmatrix} + i \begin{pmatrix} 5 & 6 \\ 7 & 8 \end{pmatrix}$$

$$B = \begin{pmatrix} 3 & -2 \\ -4 & 8 \end{pmatrix} + i \begin{pmatrix} 7 & -3 \\ 1 & -2 \end{pmatrix}$$

$$\begin{aligned} &>> A = [12:34] + i*[56:78] \\ A = & & \\ 1.0000 + 5.0000i & 2.0000 + 6.0000i & \\ 3.0000 + 7.0000i & 4.0000 + 8.0000i & \\ >> B = [3+7i & -2-3i & : & -4+1j & 8-2j] \\ B = & & \\ 3.0000 + 7.0000i & -2.0000 - 3.0000i & \\ -4.0000 + 1.0000i & 8.0000 - 2.0000i & \\ >> eig (A*B) \\ ans = & & \\ 17.7101 - 4.5909i & & \\ 17.7101 + 37.5909i & & \end{aligned}$$

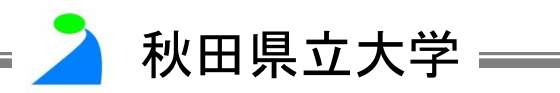

#### 複素数演算の例

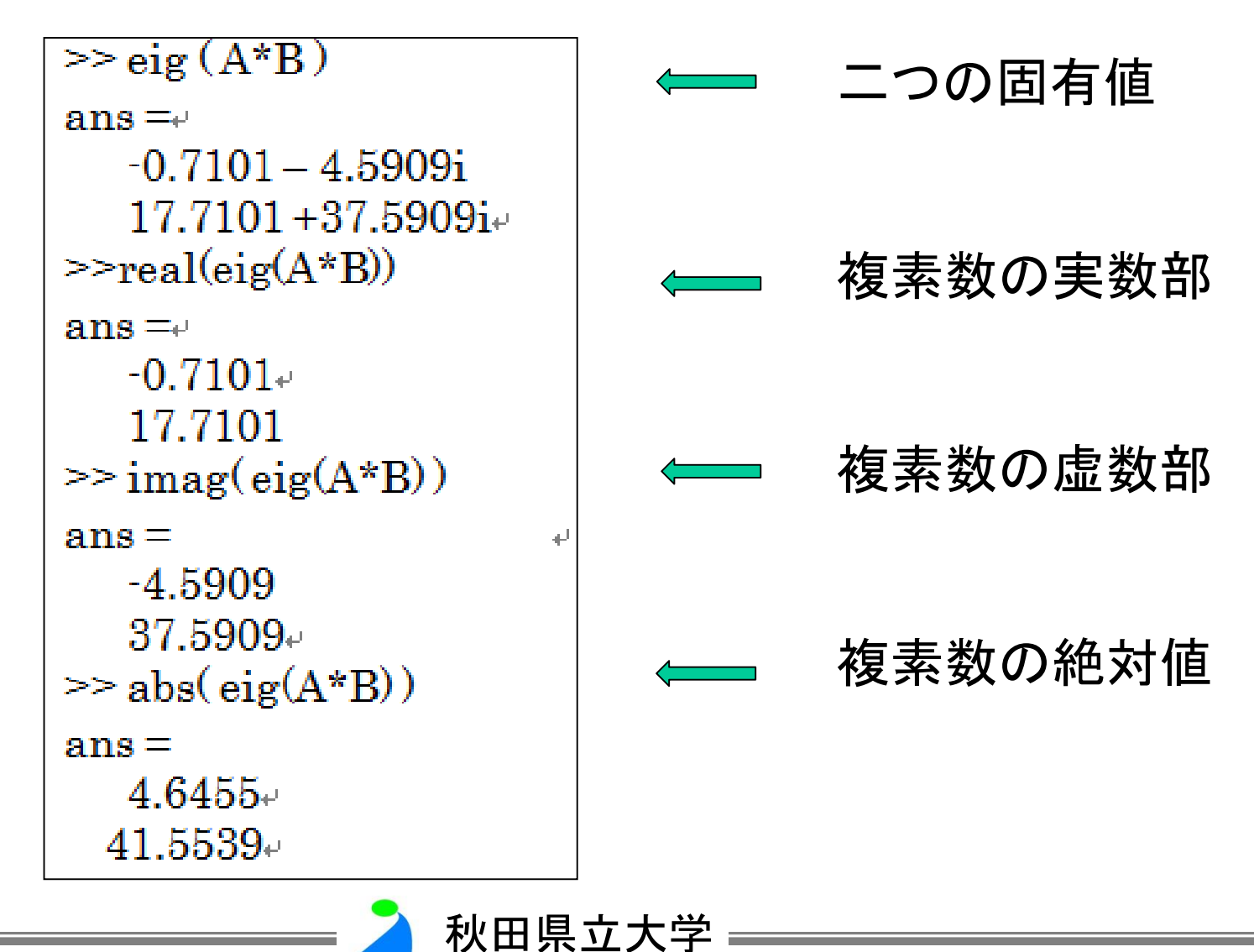

ファイルとデータの入出力

 sam1.datというファイルの内容 (次のデータが一行に書かれていることに注意):
 0.0 0.3 0.95 -0.4 0.4 0.2 -0.3 0.0 0.3 0.0 -0.2 0.1 0.0 0.0 0.0 0.0

秋田県立大学

- 2. sam2.datというファイルの内容 (次のデータが7行に書かれていることに注意):
   0
   3
   9
   5
   -4
   2
   -3
- 3. sam3.dat というファイルの内容(5行3列のデータ):

1.11.21.32.12.22.33.13.23.34.14.24.25.15.25.3

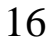

ファイルとデータの入出力

| >> load sam1.dat+      |         |         |        |        |                   |
|------------------------|---------|---------|--------|--------|-------------------|
| >> sam1+'              |         |         |        |        |                   |
| sam1 =₊/               |         |         |        |        |                   |
| Columns 1 through 7+   |         |         |        |        |                   |
| 0 0.3000 0             | .9500   | -0.4000 | 0.4000 | 0.2000 | -0.3000 <b></b> ⊷ |
| Columns 8 through 14+  |         |         |        |        |                   |
| 0 0.3000               | 0       | -0.2000 | 0.1000 | 0      | <b>0</b> ⊷        |
| Columns 15 through 16₽ |         |         |        |        |                   |
| 0 0+ <sup>j</sup>      |         |         |        |        |                   |
| >>load sam2.dat+       |         |         |        |        |                   |
| >>sam2+'               |         |         |        |        |                   |
| sam2 =₊/               |         |         |        |        |                   |
| 0⊷                     |         |         |        |        |                   |
| 3₽                     |         |         |        |        |                   |
| 9⊷                     |         |         |        |        |                   |
| 5⊷                     |         |         |        |        |                   |
| -4+'                   |         |         |        |        |                   |
| 24                     |         |         |        |        |                   |
| -34                    |         |         |        |        |                   |
| 0+'                    |         |         |        |        |                   |
| >> load sam3.dat⊬      |         |         |        |        |                   |
| >> sam3↔               |         |         |        |        |                   |
| sam3 = ↓               |         |         |        |        |                   |
| 1.1000 1.2000          | 1.3000⊬ |         |        |        |                   |
| 2.1000 2.2000          | 2.3000⊬ |         |        |        |                   |
| 3.1000 3.2000          | 3.3000⊬ |         |        |        |                   |
| 4.1000 4.2000          | 4.3000⊬ |         |        |        |                   |
| 5.1000 5.2000          | 5.3000₽ |         |        |        |                   |

秋田県立大学

# スクリプトファイル( .m ファイル)

#### Sample.m というファイルの内容

load sam1.dat+ sam1+ load sam2.dat+ sam2+ load sam3.dat+ sam3+

MATLAB上の実行は "sample<R>"

>> sample<R>

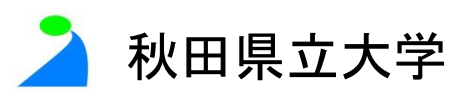

# 2次元グラフィックス (plot 関数)

| 表示                      | 説明                                 |
|-------------------------|------------------------------------|
| plot(y)                 | y の配列番号を横軸として y のグラフを描く            |
| plot(x,y)               | x を横軸として y のグラフを描く                 |
| plot(x1,y1,x2,y2,)      | (xn,yn)の組み合わせで複数のグラフを描く            |
| plot(x,y,LineSpec)      | LineSpec で指定された線種、マーカ、色でグラフを描く     |
| plot(x,y,'LineSpec',lw) | 'LineWidth', lwによって、lw で指定された線幅を描く |

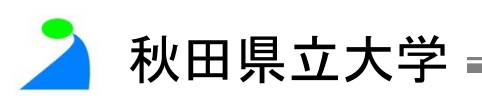

### plot 関数の例(1)

$$x = [-3.14: 0.1: 3.14]_{e}$$
  
plot(x,sin(x))\_e

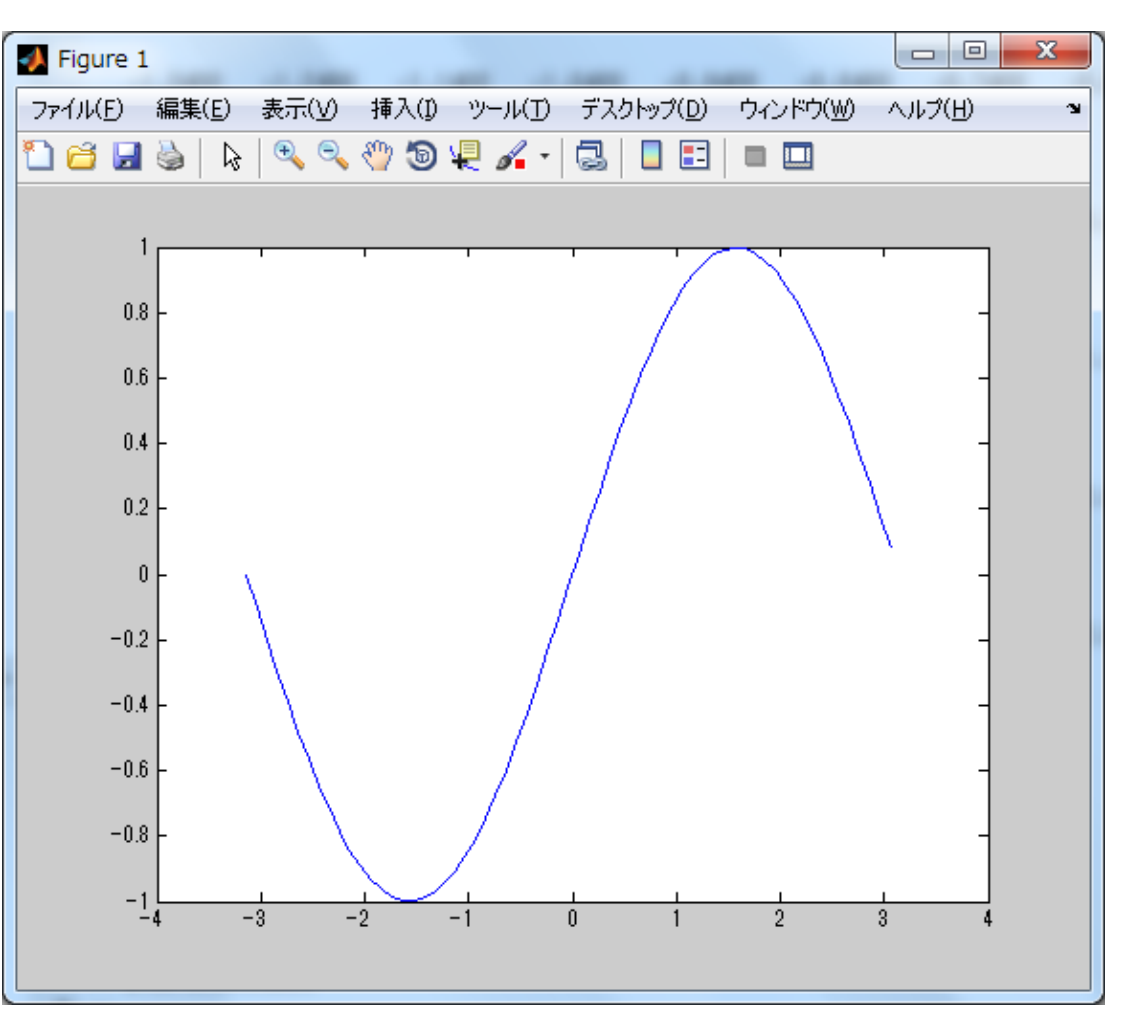

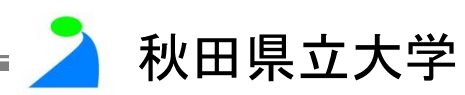

# plot 関数の例(2)

x1=linspace(-3.14, 6.28, 80)+

 $plot(x1,sin(x1))_{e}$ 

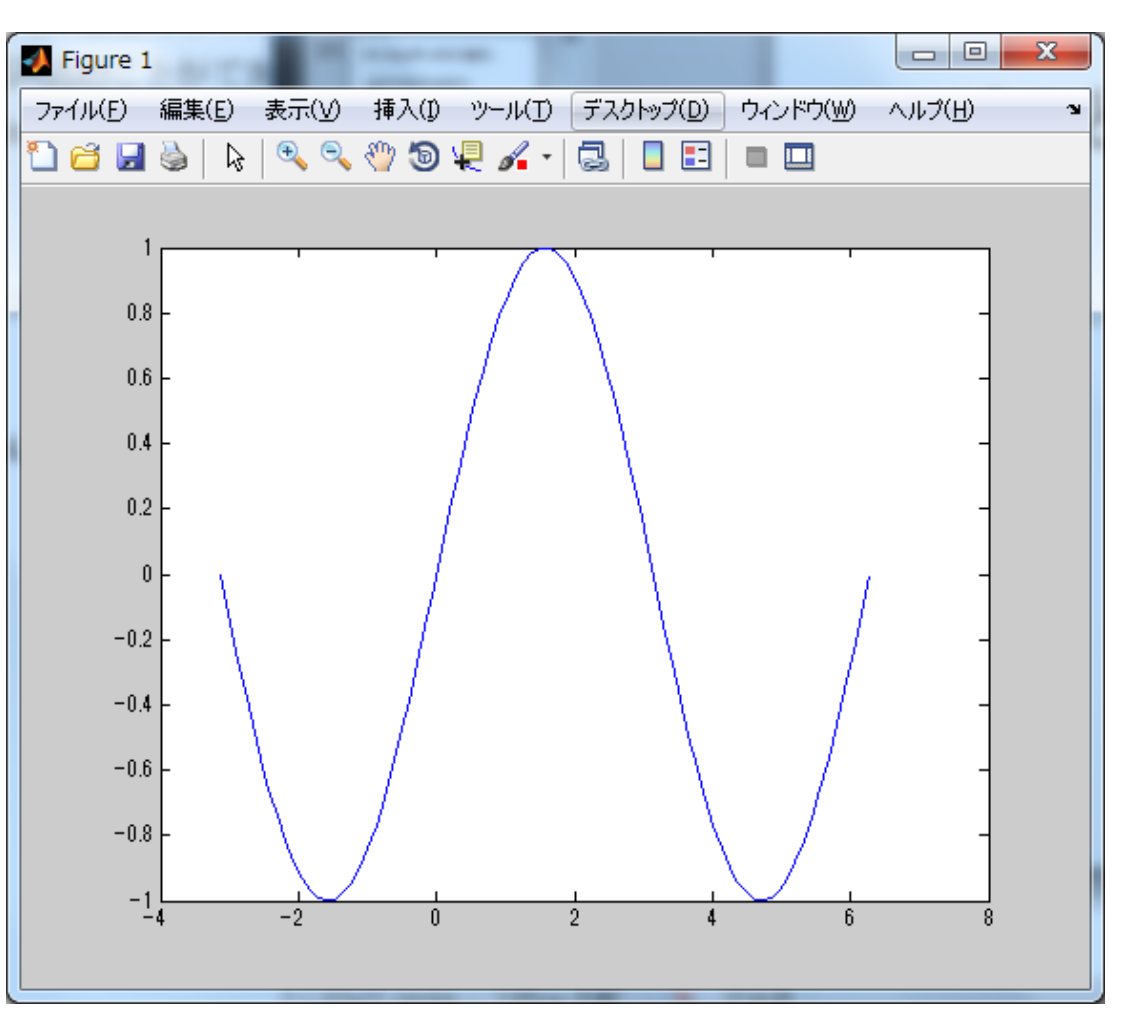

🤰 秋田県立大学

### plot 関数の例(3)

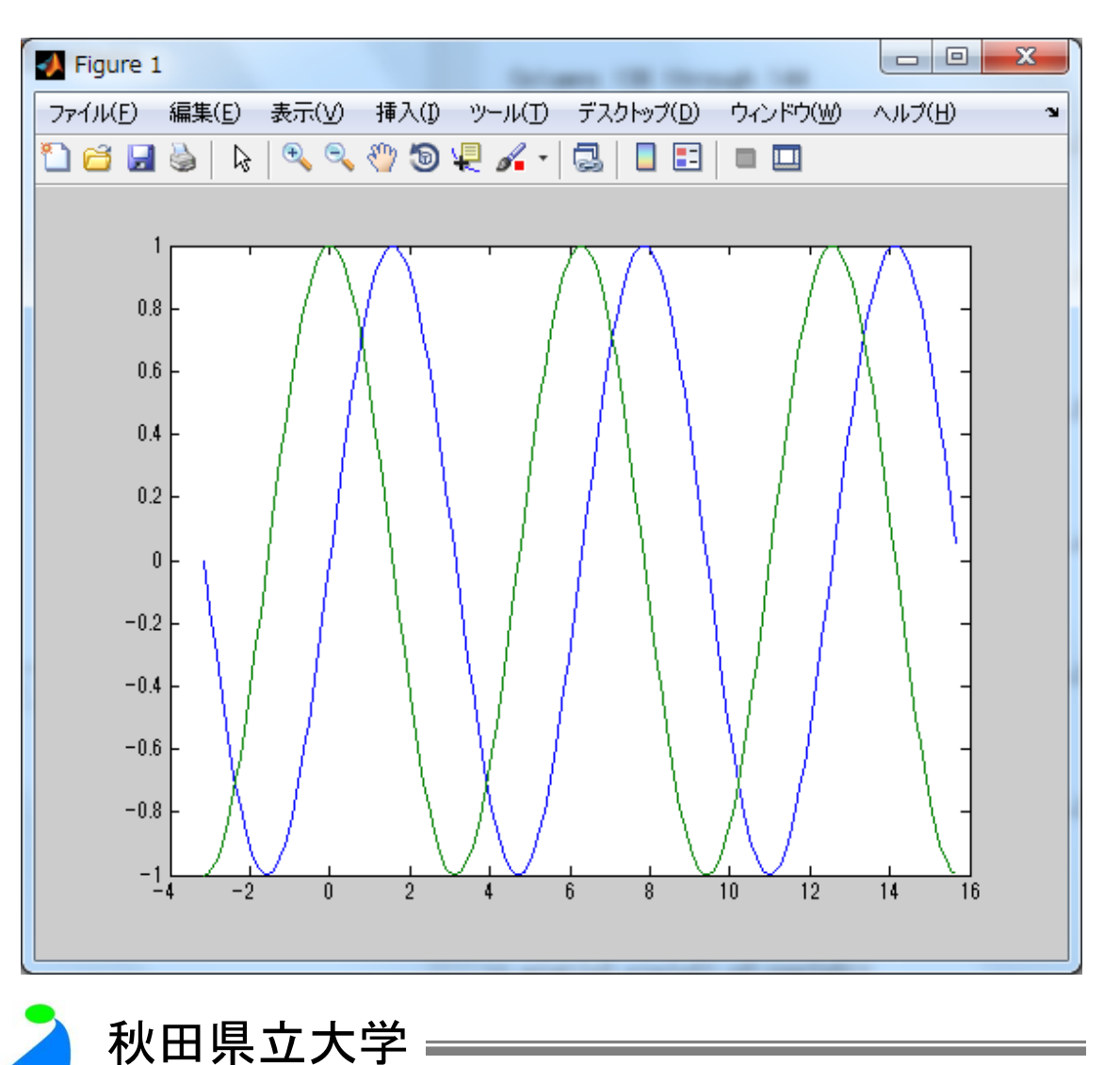

x2=[-pi:0.1:5\*pi]+

 $plot(x2,sin(x2),x2,con(x2))_{e^j}$ 

#### グラフの装飾(1)

plot(x, y, 'linetype')

#### 'linetype'を省略した場合、自動的に青色の実線

| ÷ |                |         | 2420                   | リタイノと色。   |                                      |                      |   |
|---|----------------|---------|------------------------|-----------|--------------------------------------|----------------------|---|
|   | シンボル。          | ラインタイプ。 | シンボル。                  | ラインタイプ。   | シンボル。                                | 色↩                   | ę |
|   | له-            | 実線↩     | له.                    | 点⊷        | b⊷                                   | 青↩                   | ¢ |
|   |                | 点線↔     | O₊J                    | 円↩        | g+'                                  | 綠表⊷                  |   |
|   |                | 釒鎖糸泉⊷   | $\mathbf{X}^{\mu^{j}}$ | x ED.⊷    | $\mathbf{r}_{\mathbf{e}^{j}}$        | 赤⊷                   |   |
|   | <sub>4</sub> , | 破線↩     | <b>+</b> ₊             | プラス記号↩    | $\mathbf{C}^{\mathbf{q},\mathbf{l}}$ | シアン+                 |   |
|   | (none),        | 線なし⊷    | ***                    | 星印↩       | m₊ <sup>j</sup>                      | マゼンタ+                |   |
|   |                |         | S∜                     | 正方形⊷      | <b>y</b> *'                          | 黄⊷                   |   |
|   |                |         | d⊷                     | ダイアモンド+   | <b>W</b> ₊≀                          | 白↩                   |   |
|   |                |         | <b>V</b> <sup>₄J</sup> | 三角形(上向き)。 | k₽                                   | <del>ب</del> يو<br>ا |   |
|   |                |         | <b>ب</b> ^             | 三角形(下向き)。 |                                      |                      |   |
|   |                |         | <↓                     | 三角形(左向き)。 |                                      |                      |   |
|   |                |         | ب<<                    | 三角形(右向き)。 |                                      |                      |   |
|   |                |         | p₊≀                    | 五角形⊷      |                                      |                      |   |
|   |                |         | h₽                     | 六角形。      |                                      |                      |   |
|   |                |         |                        |           |                                      |                      | 4 |

秋田県立大学

ラインのタイプと色。

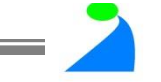

# グラフの装飾(2)

| title  | タイトル  | text   | 文字列表示             |
|--------|-------|--------|-------------------|
| xlabel | x軸ラベル | gtext  | マウス指定による文<br>字列表示 |
| ylabel | y軸ラベル | legend | 凡例                |
| zlabel | z軸ラベル | grid   | グリッドライン           |

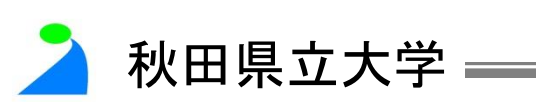

### plot 関数の例(4)

C1 = [0.0 1.9 1.2 1.8 3.8 5.0 4.8];C2 = [0.0 2.8 2.5 4.7 5.6 5.5 8.5];C3 = [0.0 4.6 5.5 5.3 7.6 9.5 9.1];plot(C1) hold on plot(C2, 'b\*') plot(C3, 'r--') plot(C3, 'ro') hold off axis([1 7 0 10]) set(gca,'XTick',[1:2:7]) set(gca, 'YTick', [0:2:10]) xlabel('xlabel'); ylabel('ylabel'); title('Sample '); grid h=legend('CASE A','CASE B','CASE C'); set(h, 'Position', [0.2, 0.65, 0.3, 0.22]); %print -depsc fig4

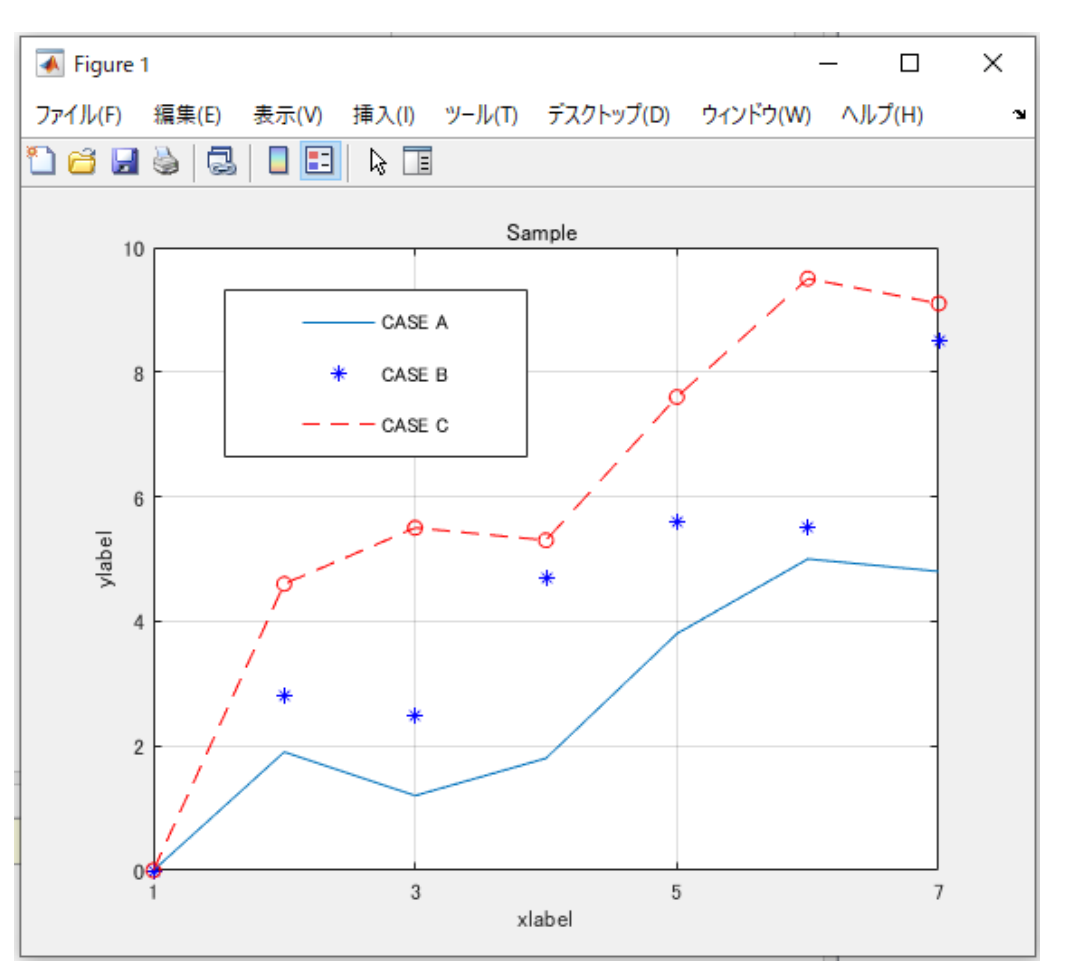

秋田県立大学

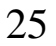

# 3次元グラフィックス関数

| mesh(Z)      | 3次元プロットの基本            |
|--------------|-----------------------|
| mesh(X,Y,Z)  |                       |
| meshc(Z)     | meshプロットの底面にコンター・プロット |
| meshc(X,Y,Z) |                       |
| surf(Z)      | 表面プロットの基本             |
| surf(X,Y,Z)  |                       |
| surfc(Z)     | surfプロットの底面にコンター・プロット |
| surfc(X,Y,Z) |                       |

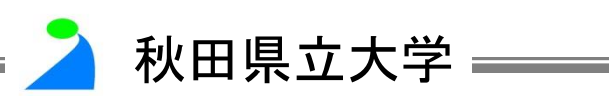

#### peaks 多峰型関数

$$f(x, y) = 3(1-x)^2 e^{-x^2 - (y+1)^2} - 10(\frac{x}{5} - x^3 - y^5)e^{-x^2 - y^2} - \frac{1}{3}e^{-(x+1)^2 - y^2}$$

- peaks(n), 引数のnを省くと、標準値49
   mask surf reals 第のデエにの立
- mesh, surf, pcolor 等のデモに役立

 $>> z = peaks(7)_{*}$ z = v0.00010.0034-0.0299-0.2450-0.1100-0.0043**0.000**€ 0.0468 0.0007-0.5921-4.7596-2.1024-0.06160.0004 -0.0088-0.13011.8559-0.7239-0.27290.49960.0130 -0.0365-1.3327-1.65230.9810 2.93691.4122 0.0331+ -0.01373.6886 0.0125+ -0.48080.22892.43380.58050.0000 0.07972.09675.85910.13280.0013+ 2.20990.0000 0.0053 0.10990.29990.11070.0057**0.000**€

秋田県立大学

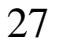

3次元グラフィックス関数

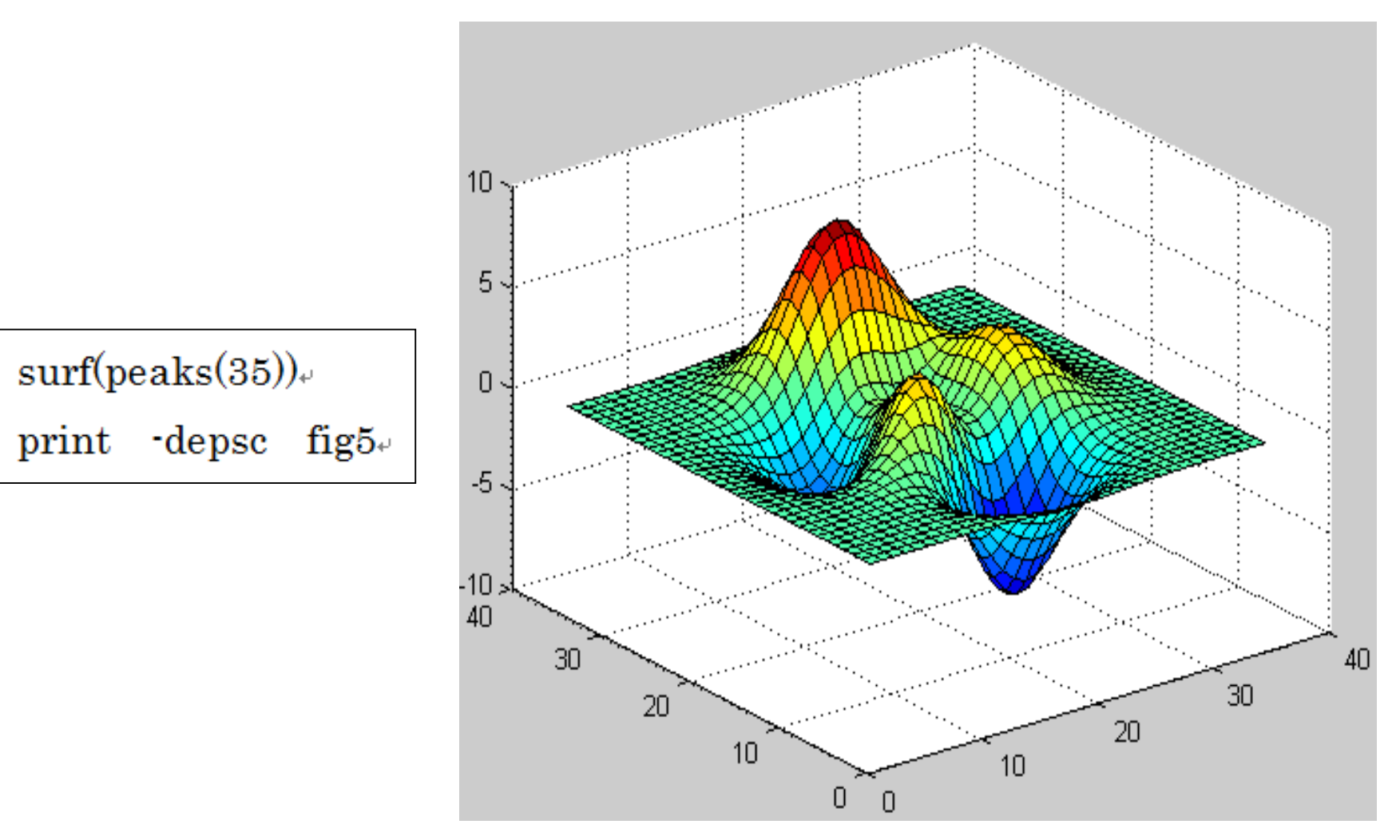

秋田県立大学

# 3次元グラフィックス例(mesh)

mesh(peaks(35)+15)+ hold⊬ pcolor(peaks(35)), hold off₊ print 'depsc fig6+  $4\square$ Ω 秋田県立大学

### 3次元グラフィックス例(surfc)

surfc(peaks(30)), colormap(hot), colorbar('vert'), grid, print -depsc fig7,

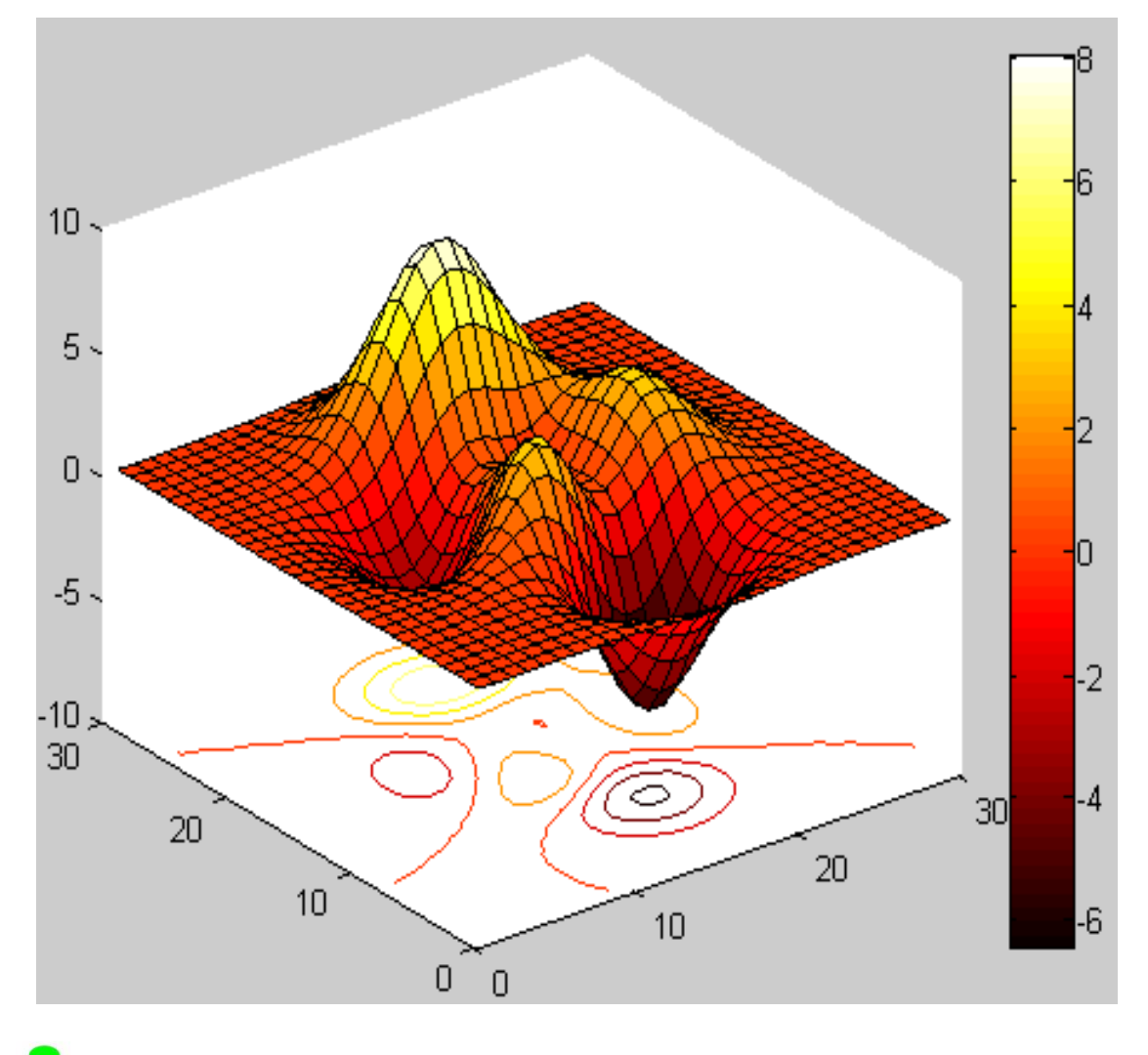

秋田県立大学

# 2次元グラフィックス例(pcolor)

pcolor(peaks(30)), colormap(hot), colorbar('vert'), print -depsc fig8,

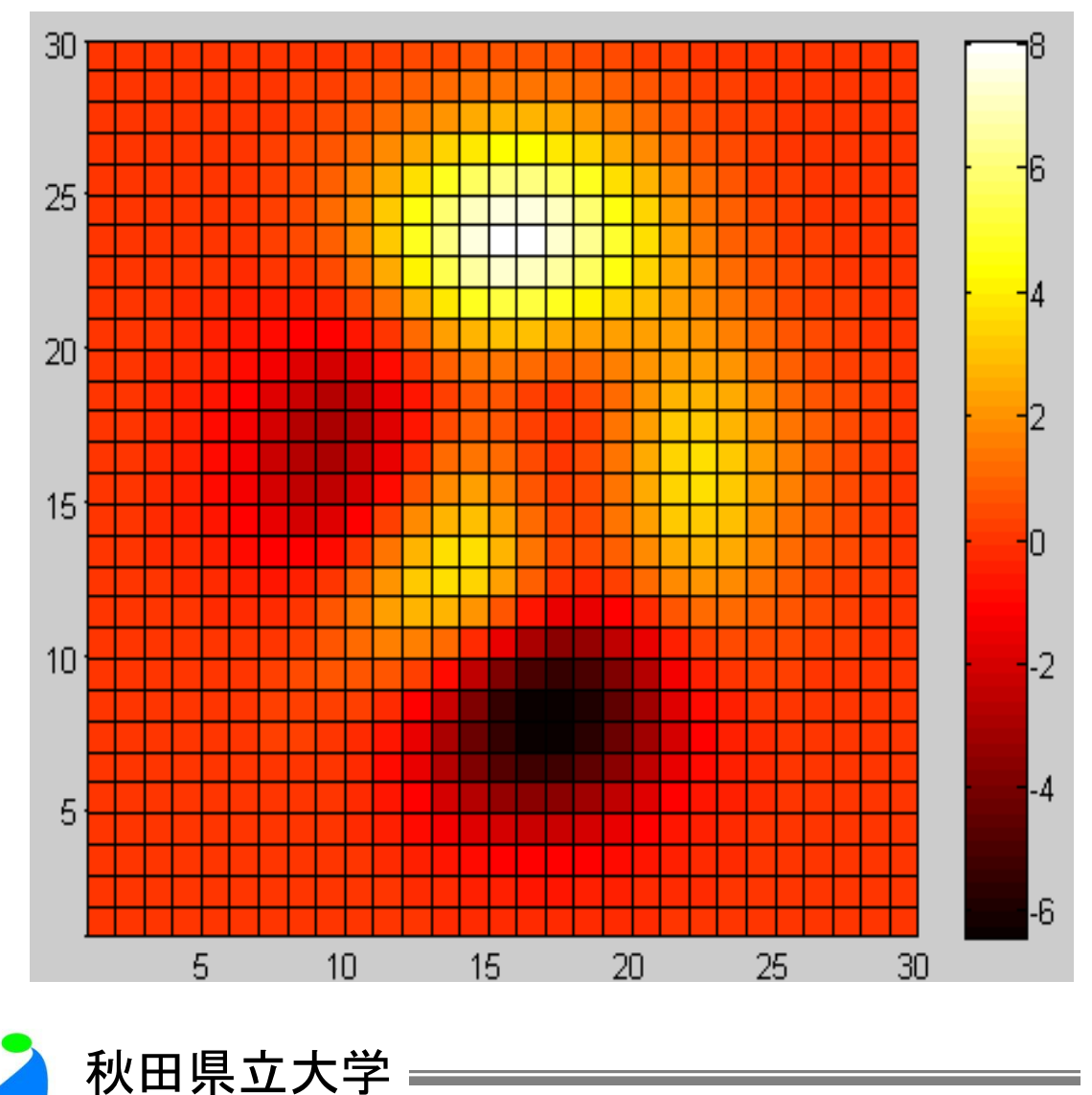

2次元グラフィックス例 (pcolor, contour)

pcolor(peaks(30))+ colormap(hot)+ shading flat+ hold on+ contour(peaks(30),15,'g')+ hold off+ colorbar('vert')+ print `depsc fig9+

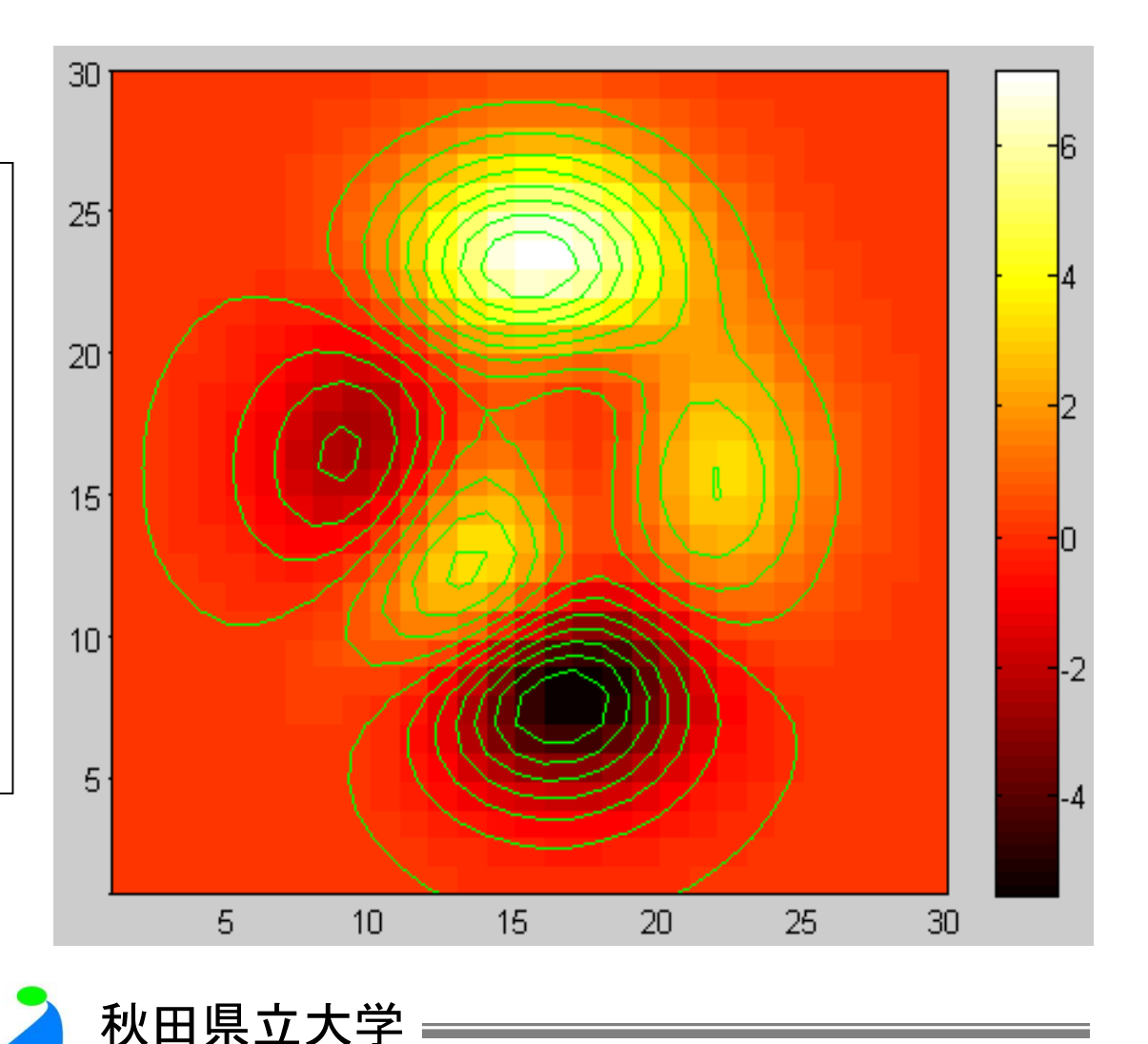

32

### 2次元グラフィックス例(surf)

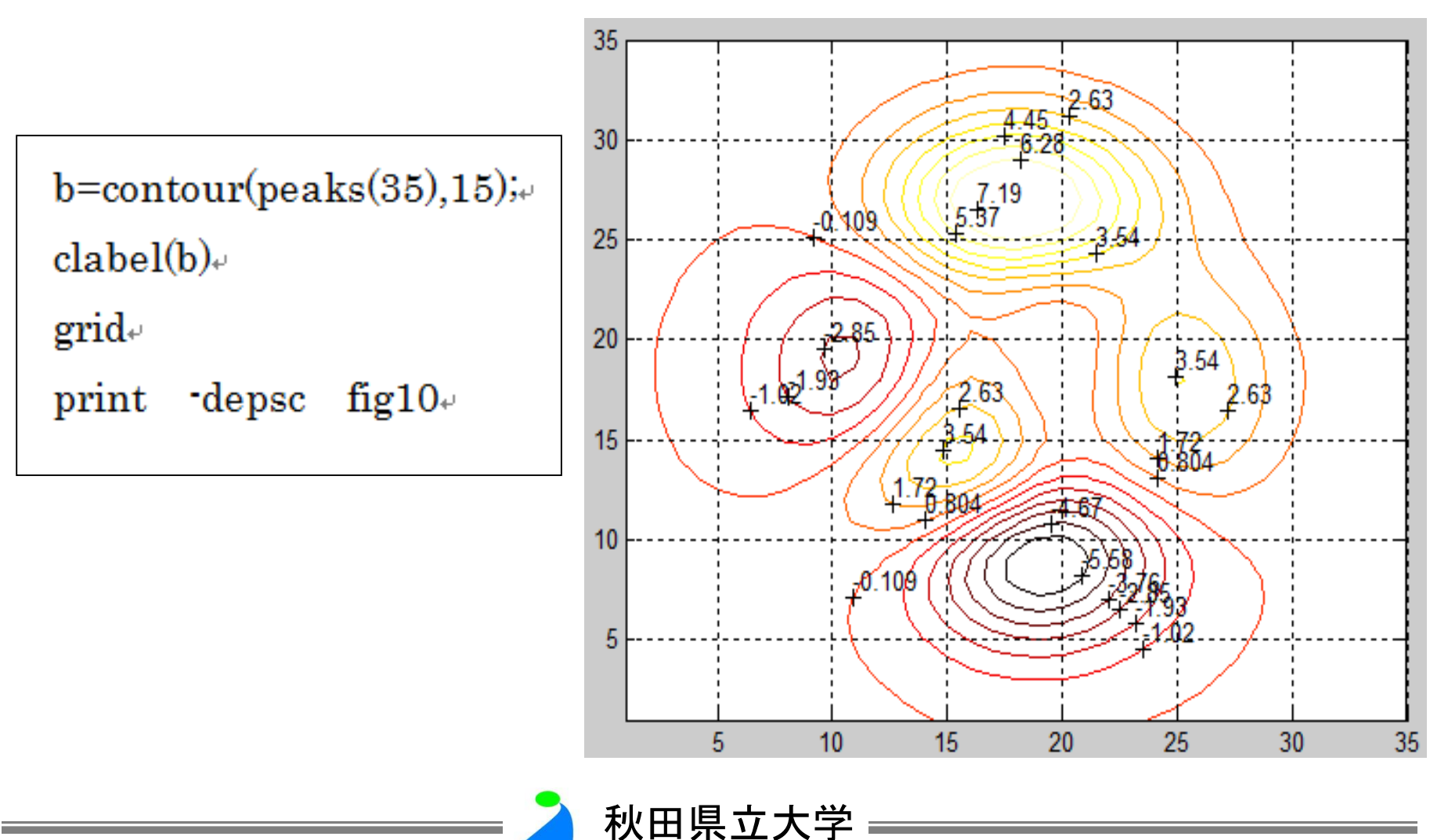

### 3次元グラフィックス例(contour3)

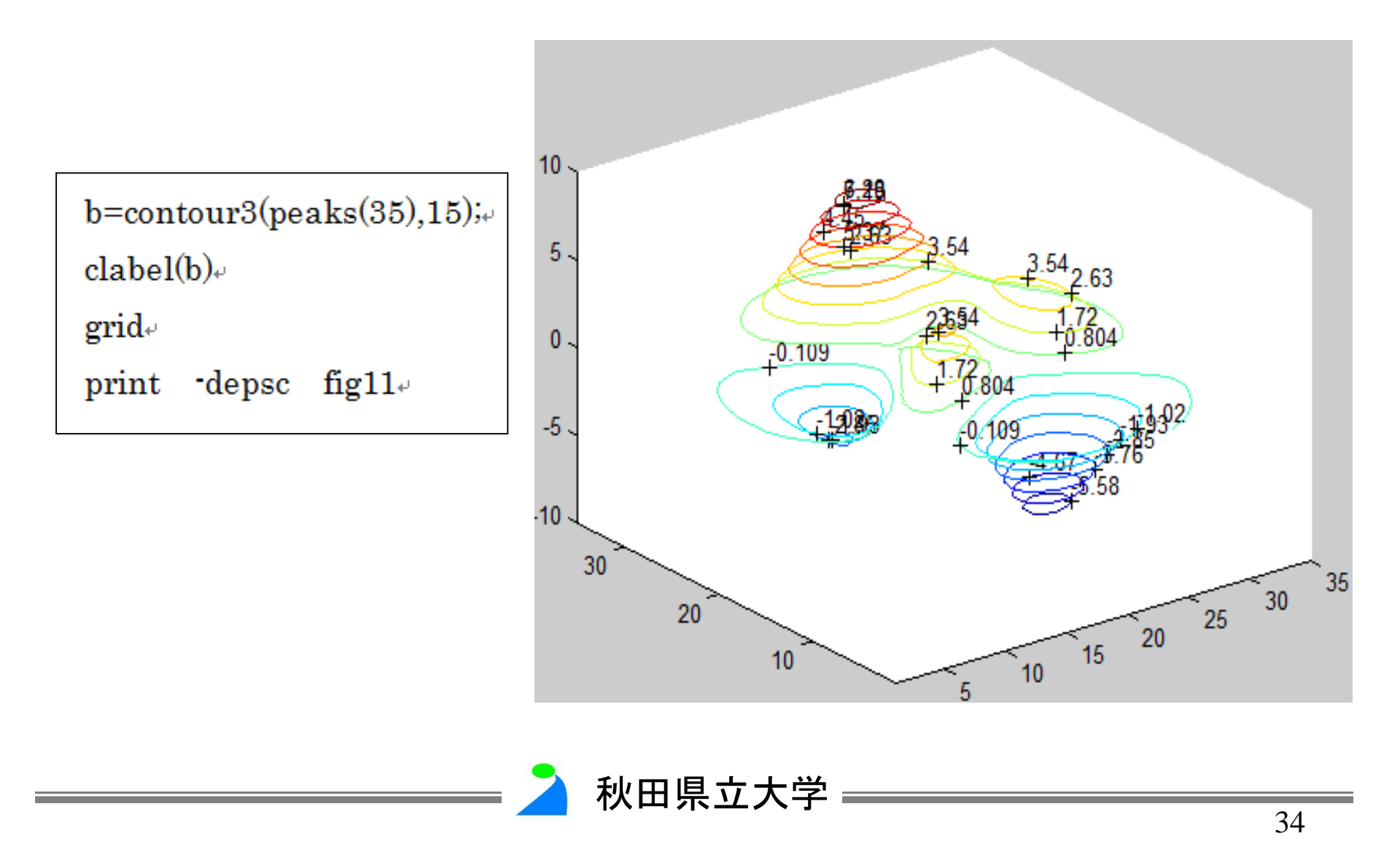

# 3次元プロットの視点角度の設定

view(Azimuth, Elevation)

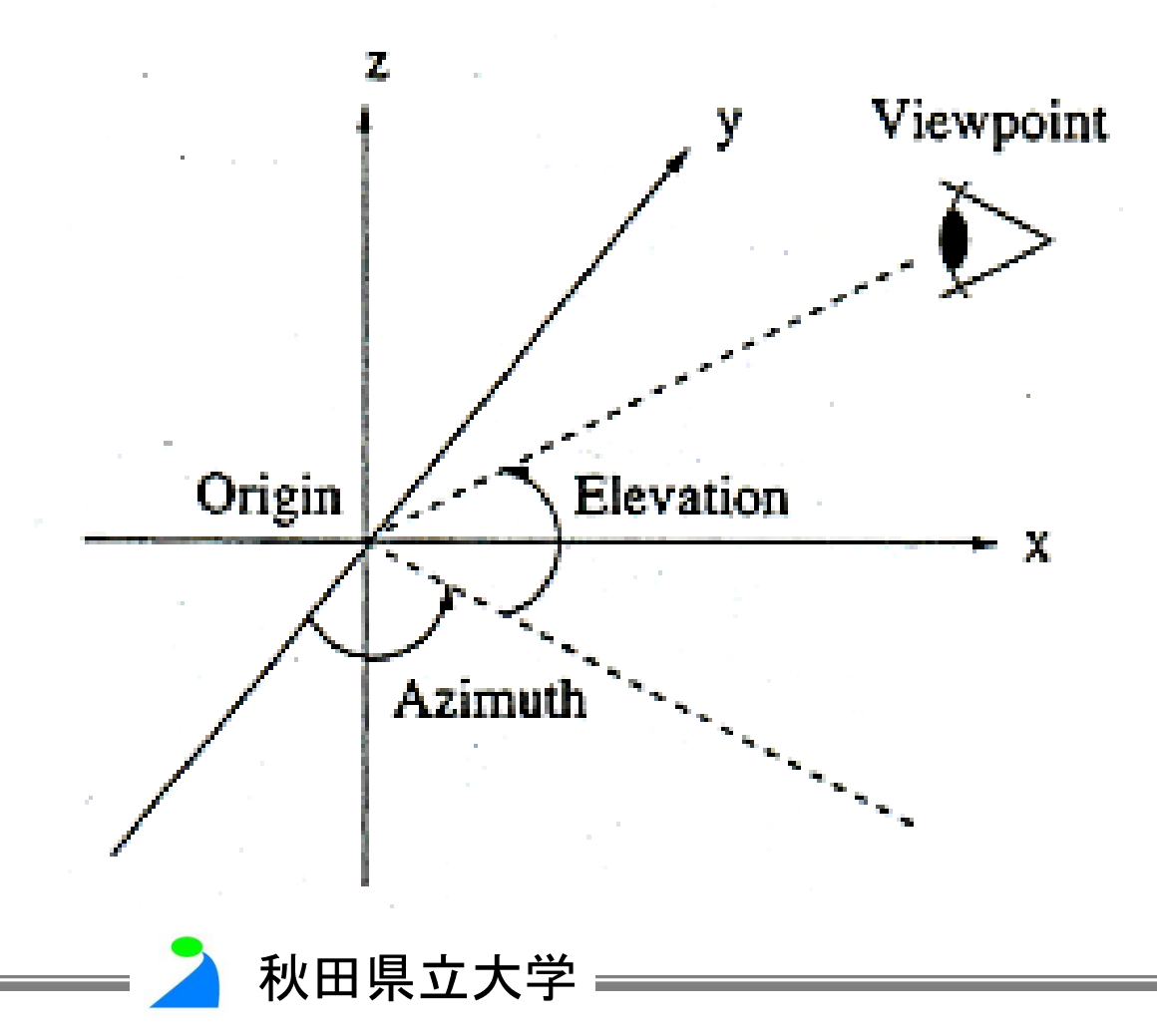

#### 視点角度の設定例

view(-37.5,30) view(-7,80), view(-90,0) view(-7,-10),

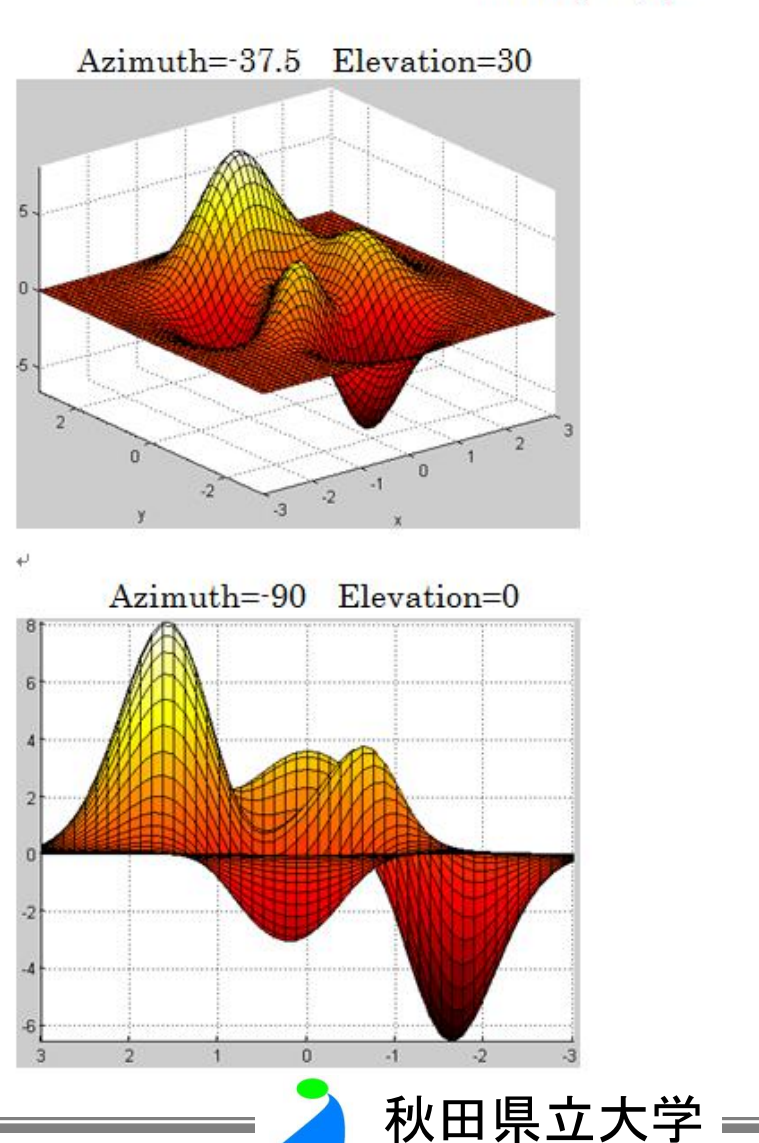

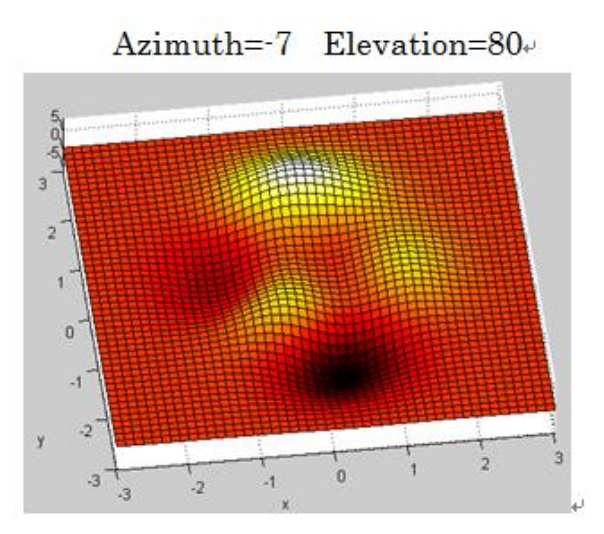

Azimuth=-7 Elevation=-10+

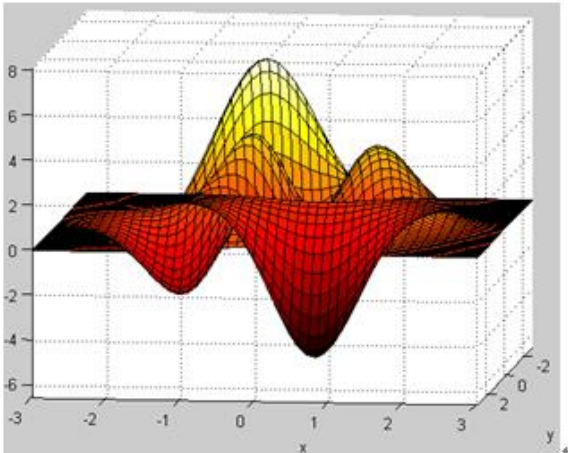

グラフィックスの出力

print [ -option ] filename

option: dps: 白黒 ps ファイル dpsc: カラー ps ファイル deps: 白黒 eps ファイル depsc: カラー eps ファイル

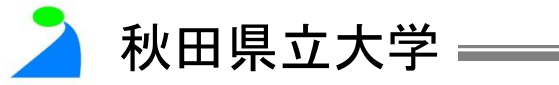

出力されたグラフの例

#### グラフを表示した後でも図の編集が可能

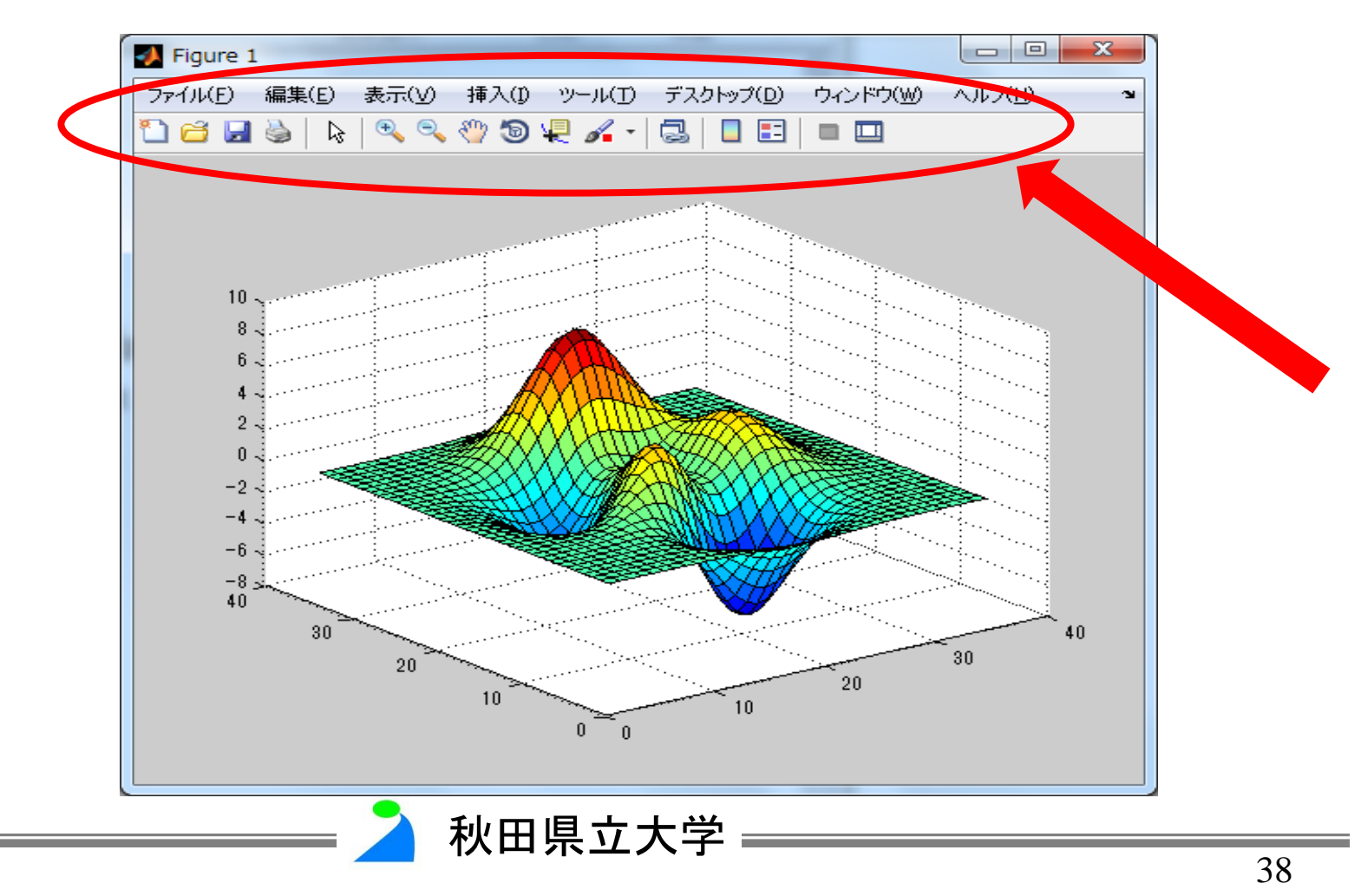

#### 補足説明

# 一部コマンドの紹介

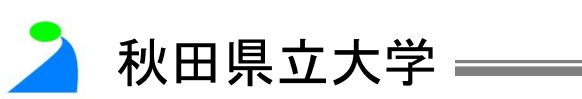

# 配列

- ベクトル・・・・・・1次元配列
   行列・・・・・・・・・・・・・・・・・・・2次元配列
- 配列の添え字は1から始まる

# 配列要素の指定

- ベクトル・1 次元配列 X の第 k 要素は X(k)
- 行列・・・2 次元配列 A の i 行 j 列要素は A(i,j)

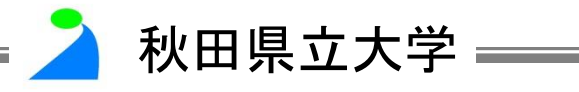

ベクトルの作成方法(1)

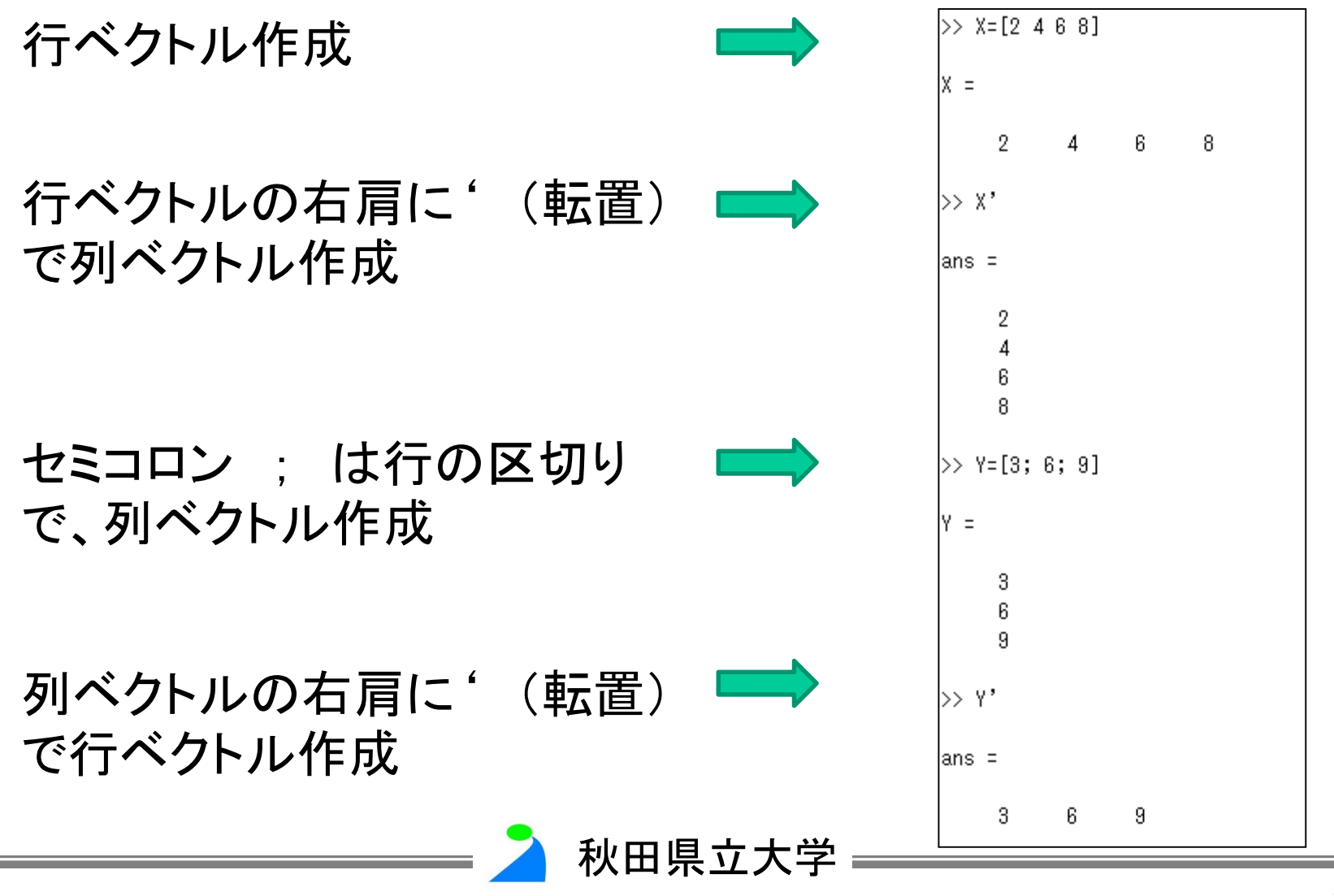

# ベクトルの作成方法(2)

初期値, 増分, 最終値をコロンで区切って指定

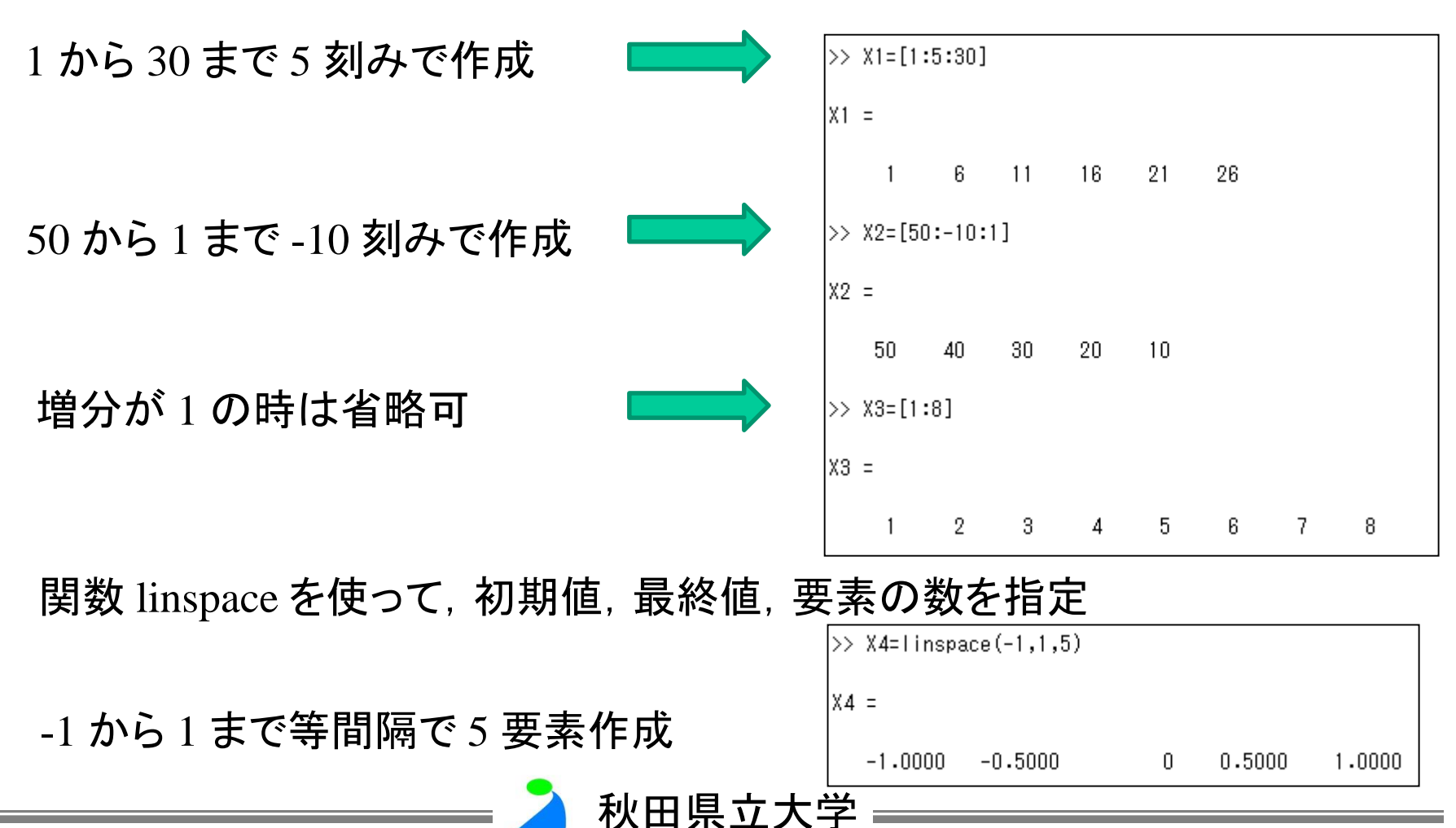

### 行列の結合と縮小

33]

| >>               | A=[11             | 12             | 13;         | 21             | 22 | 23; | 31 | 32 |
|------------------|-------------------|----------------|-------------|----------------|----|-----|----|----|
| A =              | :                 |                |             |                |    |     |    |    |
|                  | 11<br>21<br>31    | 12<br>22<br>32 | 2           | 13<br>23<br>33 |    |     |    |    |
| >><br>6 7<br>8 9 | B=[4 5<br>7<br>9] | ō              |             |                |    |     |    |    |
| В =              | :                 |                |             |                |    |     |    |    |
|                  | 4<br>6<br>8       | 57             | i<br>,<br>) |                |    |     |    |    |
| >>               | C=[10             | 10             | 10]         |                |    |     |    |    |
| С =              | :                 |                |             |                |    |     |    |    |
|                  | 10                | 10             | )           | 10             |    |     |    |    |

| >> | AB=[A                | ,B]                  |                      |             |             |
|----|----------------------|----------------------|----------------------|-------------|-------------|
| AB | =                    |                      |                      |             |             |
|    | 11<br>21<br>31       | 12<br>22<br>32       | 13<br>23<br>33       | 4<br>6<br>8 | 5<br>7<br>9 |
| >> | AC=[A                | ; 0]                 |                      |             |             |
| AC | =                    |                      |                      |             |             |
|    | 11<br>21<br>31<br>10 | 12<br>22<br>32<br>10 | 13<br>23<br>33<br>10 |             |             |

秋田県立大学

| >> / | AC2=AC               | (2:3,2:  | :3)      |
|------|----------------------|----------|----------|
| AC2  | =                    |          |          |
|      | 22<br>32             | 23<br>33 |          |
| >> 4 | AC2=AC)              | (3:4,:)  | )        |
| AC2  | =                    |          |          |
|      | 31<br>10             | 32<br>10 | 33<br>10 |
| >> 4 | AC3=AC)              | (:,1)    |          |
| AC3  | =                    |          |          |
|      | 11<br>21<br>31<br>10 |          |          |

43

・継続行: 行末に3つのピリオド(...)を書くと継続できる

- ans : 直前のコマンドの答え
- 最後にセミコロン(;) があった場合, 結果を非表示にする

|    |       |       |        |        |       |        | - |    |       |        |     |     |     |
|----|-------|-------|--------|--------|-------|--------|---|----|-------|--------|-----|-----|-----|
| >> | A5=[  | 11 12 | 13 14  | 15; 21 | 22 23 | 24 25; |   | >> | A6=A5 | 5+100  |     |     |     |
| 31 | 32 33 | 34 35 | ; 41 4 | 2 43 4 | 4 45; |        |   |    |       |        |     |     |     |
| 51 | 52 53 | 54 55 | ]      |        |       |        |   | Α6 | =     |        |     |     |     |
|    |       |       |        |        |       |        |   |    |       |        |     |     |     |
| Α5 | =     |       |        |        |       |        |   |    | 111   | 112    | 113 | 114 | 115 |
|    |       |       |        |        |       |        |   |    | 121   | 122    | 123 | 124 | 125 |
|    | 11    | 12    | 13     | 14     | 15    |        |   |    | 131   | 132    | 133 | 134 | 135 |
|    | 21    | 22    | 23     | 24     | 25    |        |   |    | 141   | 142    | 143 | 144 | 145 |
|    | 31    | 32    | 33     | 34     | 35    |        |   |    | 151   | 152    | 153 | 154 | 155 |
|    | 41    | 42    | 43     | 44     | 45    |        |   |    |       | 102    |     | 101 |     |
|    | 51    | 52    | 53     | 54     | 55    |        |   | >> | A7=A5 | 5+100: |     |     |     |
|    |       |       |        |        |       |        |   | (( | 17-15 | 5±100, |     |     |     |
| >> | A5'   |       |        |        |       |        |   | 11 | A(-A) | 14100  |     |     |     |
|    |       |       |        |        |       |        |   | 47 | _     |        |     |     |     |
| an | s =   |       |        |        |       |        |   | Ar | -     |        |     |     |     |
|    |       |       |        |        |       |        |   |    | 111   | 110    | 119 | 114 | 115 |
|    | 11    | 21    | 31     | 41     | 51    |        |   |    | 101   | 112    | 113 | 114 | 110 |
|    | 12    | 22    | 32     | 42     | 52    |        |   |    | 121   | 122    | 123 | 124 | 125 |
|    | 13    | 23    | 33     | 43     | 53    |        |   |    | 131   | 132    | 133 | 134 | 135 |
|    | 14    | 24    | 34     | 44     | 54    |        |   |    | 141   | 142    | 143 | 144 | 145 |
|    | 15    | 25    | 35     | 45     | 55    |        |   |    | 151   | 152    | 153 | 154 | 155 |
|    |       |       |        |        |       |        |   |    |       |        |     |     |     |

秋田県立大学

#### 一般行列関数

| 関数名など    | 機能                      | 記述                                                  |
|----------|-------------------------|-----------------------------------------------------|
| :        | 等間隔ベクトル                 | x=m1:m2<br>x=m1:a:m2                                |
| linspace | 線形に等間隔のベクトル             | x=linspace(m1,m2,n)<br>(初期值m1, 最終值m2, 個数n)          |
| zeros    | すべての要素が0の行列             | X=zeros(m,n)<br>X=zeros(m) (mxmの正方行列)               |
| ones     | すべての要素が1の行列             | 同上                                                  |
| eye      | 単位行列                    | 同上                                                  |
| rand     | 0と1の間の一様乱数行列            | 同上                                                  |
| randn    | 平均値が0、標準偏差が1の<br>正規乱数行列 | 同上                                                  |
| diag     | 対角行列                    | X=diag([x1,x2,・・・,xn])<br>([x1,x2,・・・,xn]は対角要素ベクトル) |

🎽 秋田県立大学 ————

一般行列関数(例)

| >> zeros(5) |                  |                  |                  |                  |                  |
|-------------|------------------|------------------|------------------|------------------|------------------|
| ans         | =                |                  |                  |                  |                  |
|             | 0<br>0<br>0<br>0 | 0<br>0<br>0<br>0 | 0<br>0<br>0<br>0 | 0<br>0<br>0<br>0 | 0<br>0<br>0<br>0 |
| >>          | A3=one:          | ⊜(3,4)           |                  |                  |                  |
| A3          | =                |                  |                  |                  |                  |
|             | 1<br>1<br>1      | 1<br>1<br>1      | 1<br>1<br>1      | 1<br>1<br>1      |                  |
| >>          | A5=eye           | (3)              |                  |                  |                  |
| A5          | =                |                  |                  |                  |                  |
|             | 1<br>0<br>0      | 0<br>1<br>0      | 0<br>0<br>1      |                  |                  |

| >> rand(2,4                                       | )                                                 |                                                  |                  |
|---------------------------------------------------|---------------------------------------------------|--------------------------------------------------|------------------|
| ans =                                             |                                                   |                                                  |                  |
| 0.2111<br>0.1511                                  | 0.0994<br>0.1808                                  | 0.8387<br>0.3381                                 | 0.7514<br>0.9033 |
| >> randn(5,                                       | 3)                                                |                                                  |                  |
| ans =                                             |                                                   |                                                  |                  |
| 0.0233<br>-0.2674<br>-0.3428<br>-0.2026<br>2.3891 | -0.8081<br>-2.1329<br>0.0166<br>1.0177<br>-0.4801 | -1.0146<br>0.6051<br>0.5789<br>-1.9378<br>0.4474 |                  |
| >> diag([2                                        | 5 8])                                             |                                                  |                  |
| ans =                                             |                                                   |                                                  |                  |
| 2<br>0<br>0                                       | 0 0<br>5 0<br>0 8                                 |                                                  |                  |

秋田県立大学

#### 各要素ごとの演算

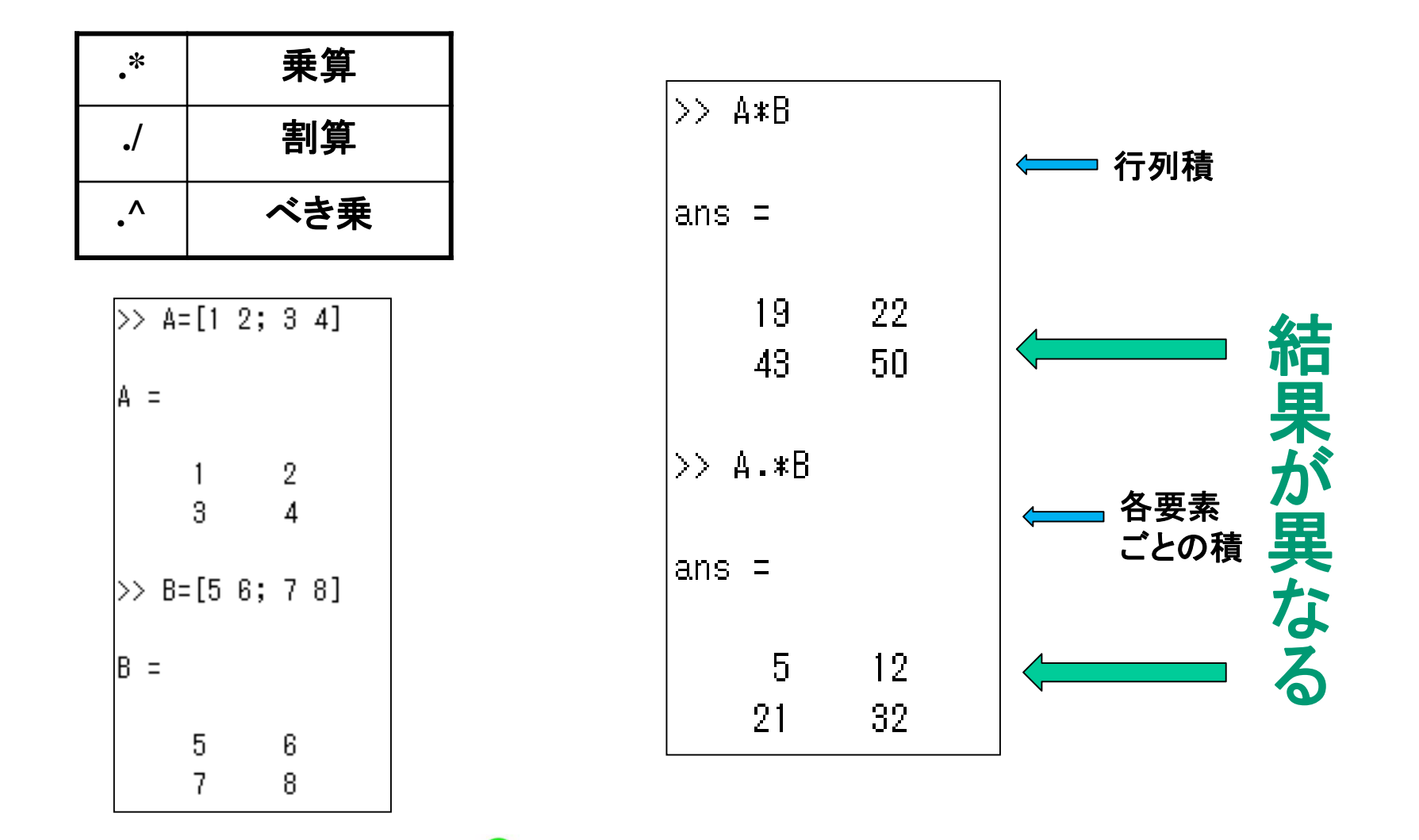

秋田県立大学

# 小数点、4種類の「丸め」

| round | 四捨五入         |
|-------|--------------|
| fix   | 切り捨て         |
| ceil  | +無限大の方へ切り上げ  |
| floor | - 無限大の方へ切り上げ |

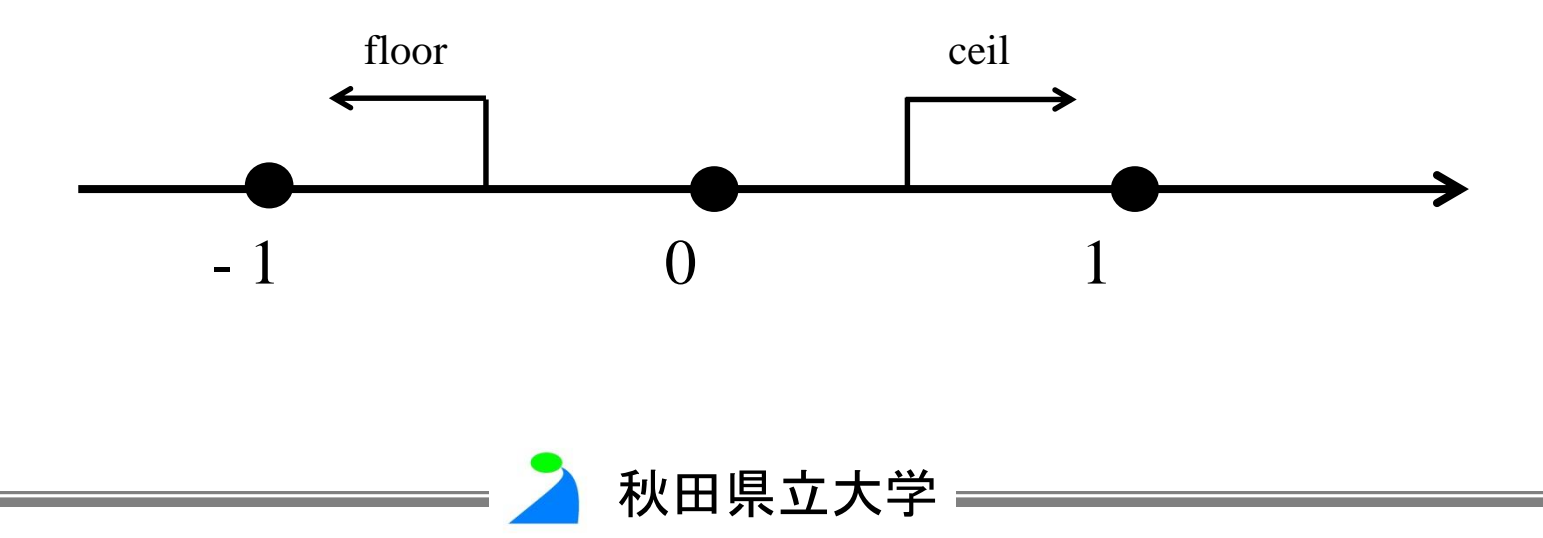

#### バイナリ・ファイルの保存と読み出し

| fopen  | ファイルのオープン     |
|--------|---------------|
| fclose | ファイルのクローズ     |
| fwrite | バイナリ・データの保存   |
| fread  | バイナリ・データの読み込み |

C と Fortran のようにバイナリ・データの 保存と読み出しが可能

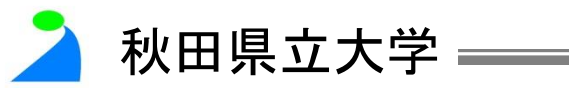

#### 予約定数·変数

| ans     | 直前のコマンドの答          |
|---------|--------------------|
| eps     | 浮動小数点の相対精度         |
| flops   | 浮動小数点演算回数          |
| i, j    | 虚数単位               |
| inf     | (無限大)              |
| NaN     | Not-a-number (不定值) |
| pi      | π (3.1416)         |
| realmax | 最大の浮動少数            |
| realmin | 最小の浮動少数            |

秋田県立大学

>> pi ans = 3.1416 >> 5+8i ans = 5.0000 + 8.0000i>> 3-6j ans = 3.0000 - 6.0000i>> x=0/0 警告: ゼロ割です х = NaN >> y=pi/O 警告: ゼロ割です y = Inf

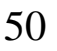

### 2次元グラフィックス関数

| bar      | 棒グラフプロット    |
|----------|-------------|
| errorbar | エラーバーのプロット  |
| stem     | 離散データ列のプロット |
| hist     | ヒストグラム      |
| polar    | 極座標プロット     |

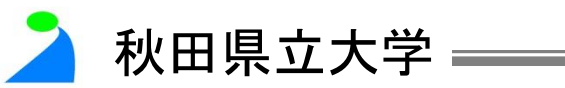

分割プロット

#### subplot(m,n,p) Figureウインドウを m×n に分割し、pで指定する位置

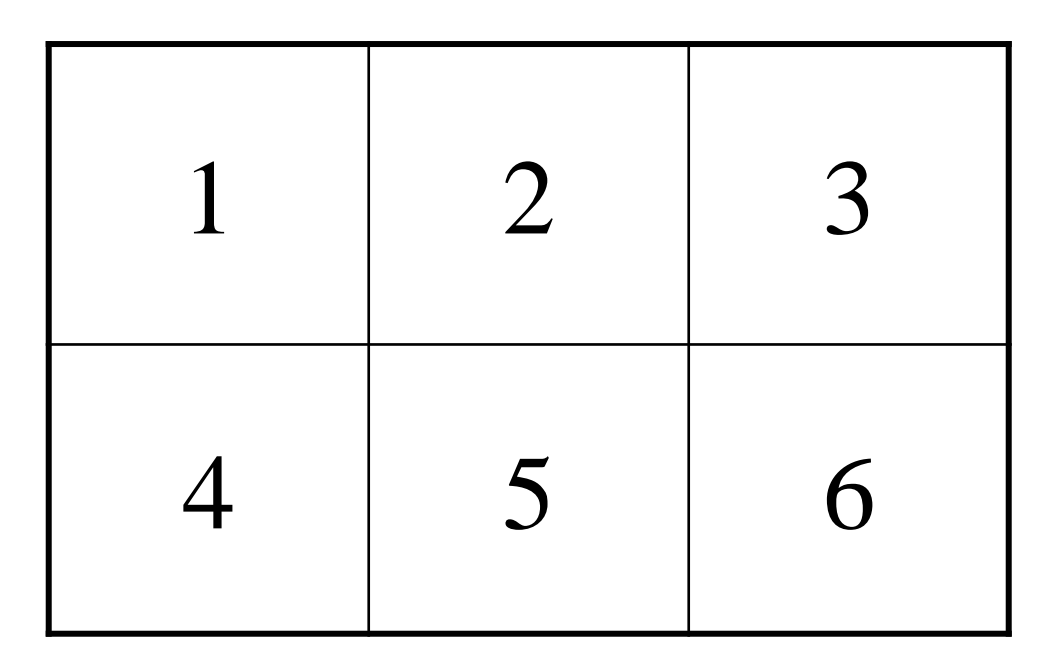

分割プロットの解除には subplot(1,1,1) を実行する

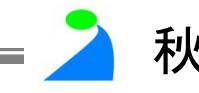

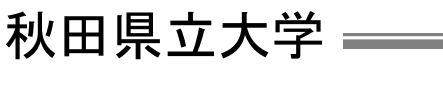

例

>> x=[1:8]; y=[15623758]; subplot(2,2,1)plot(x,y) subplot(2,2,2)bar(x,y) subplot(2,2,3)stem(x,y) subplot(2,2,4)z=rand(1,100); hist(z)

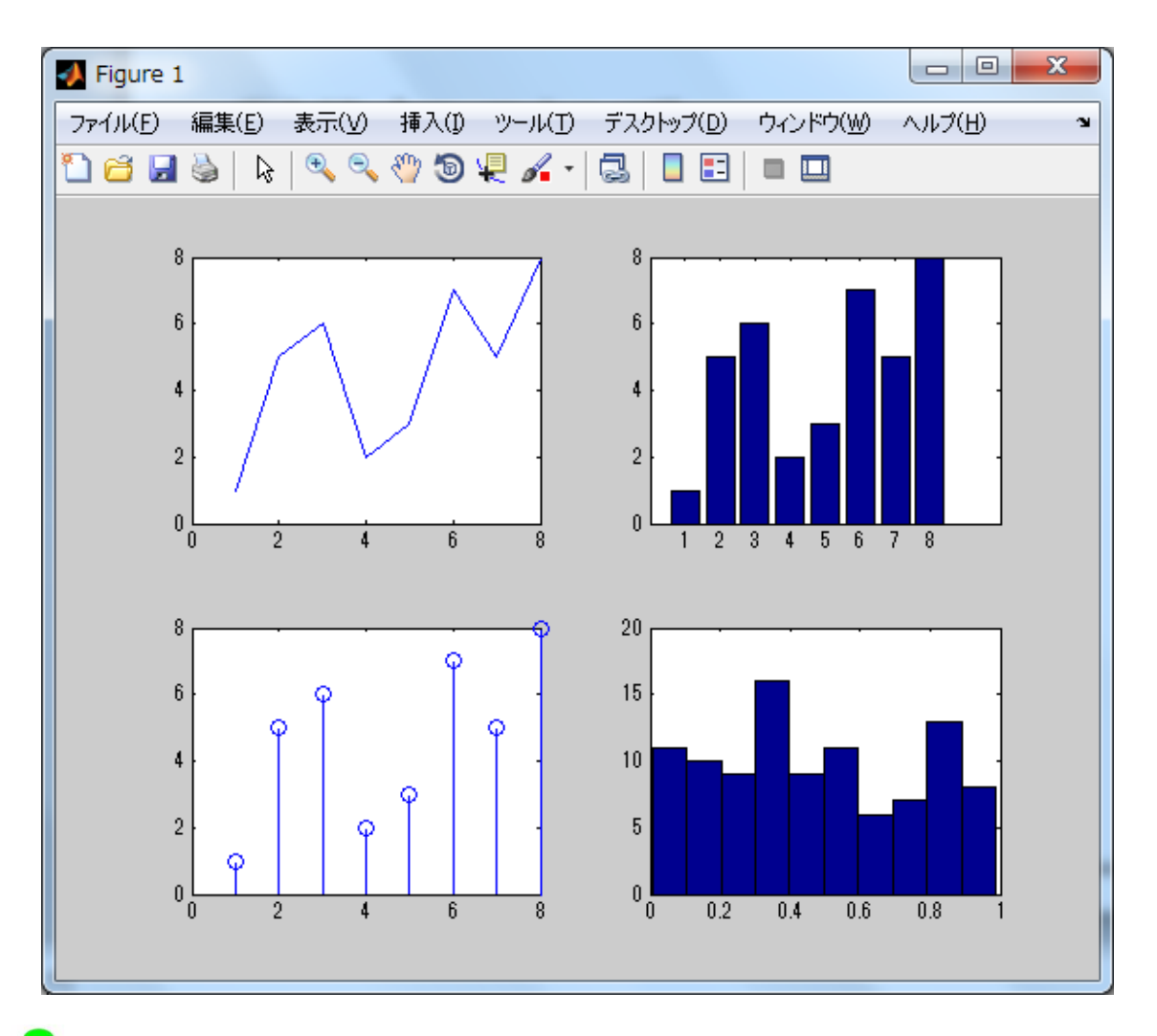

秋田県立大学

# 有用なコマンド

| input   | a=input('statement')<br>a=input('statement', 's')                                                                                 |
|---------|----------------------------------------------------------------------------------------------------|
| clock   | t=clock                                                                                                    |
| now     | t=now                                                                                                    |
| date    | day=date                                                                                                    |
| datestr | day=datestr(now)<br>day=datestr(now,s)<br>何]:s=0→6-Jun-2014 13:35:45<br>$s=1\rightarrow 6$ -Jun-2014<br>$s=2\rightarrow 06/06/14$ |

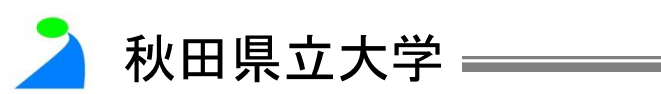

### ヘルプ・サポートコマンド

| demo    | デモプログラムの実行                     |
|---------|--------------------------------|
| help    | オンラインでのドキュメント表示                |
| info    | MATLABとThe MathWorks に関する情報の表示 |
| lookfor | ヘルプの記載事項からのキーワード検索             |
| path    | MATLABの検索パスの制御                 |
| type    | M-ファイル内容の表示                    |
| what    | ディレクトリ内のM-,MAT-MEX-ファイル名の表示    |
| which   | 関数やファイルが存在する位置の表示              |

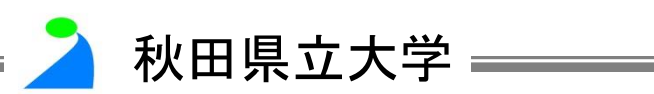

#### 変数およびワークスペースの管理

| clc    | コマンドウィンドウ上の表示の削去   |
|--------|--------------------|
| clear  | メモリから変数や関数を消去      |
| close  | 表示しているウィンドウを消去     |
| disp   | 行列あるいはテキストの表示      |
| length | ベクトルの長さを求める        |
| load   | ディスクから変数を読み込む      |
| save   | ワークスペースの変数をディスクに保存 |
| size   | 行列の大きさを求める         |
| who    | メモリ内にある変数名の表示      |
| whos   | メモリ内にある変数の詳細な表示    |

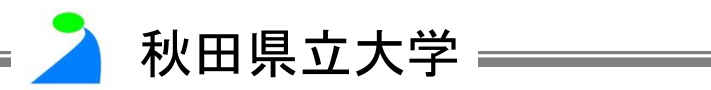

#### MatlabのGUI

- グラフィカル ユーザー インターフェイスの略称
- GUI を使用して、ユーザーは対話的に作業すること ができる
- GUI のユーザーは、タスクを実行するためにスクリ プトを作成したり、コマンド ラインでコマンドを入力す る必要はない
- タスクを達成するプログラムのコーディングとは異なり、GUIのユーザーは、タスクがどのように実行されるかについての詳細を理解する必要もない

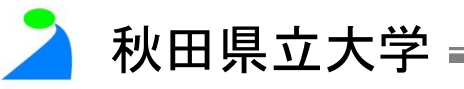

#### GUIの例

#### GUI コンポーネントの例として、メニュー、ツール バー、プッシュボタン、ラジオボタン、リストボック ス、スライダーなどがある

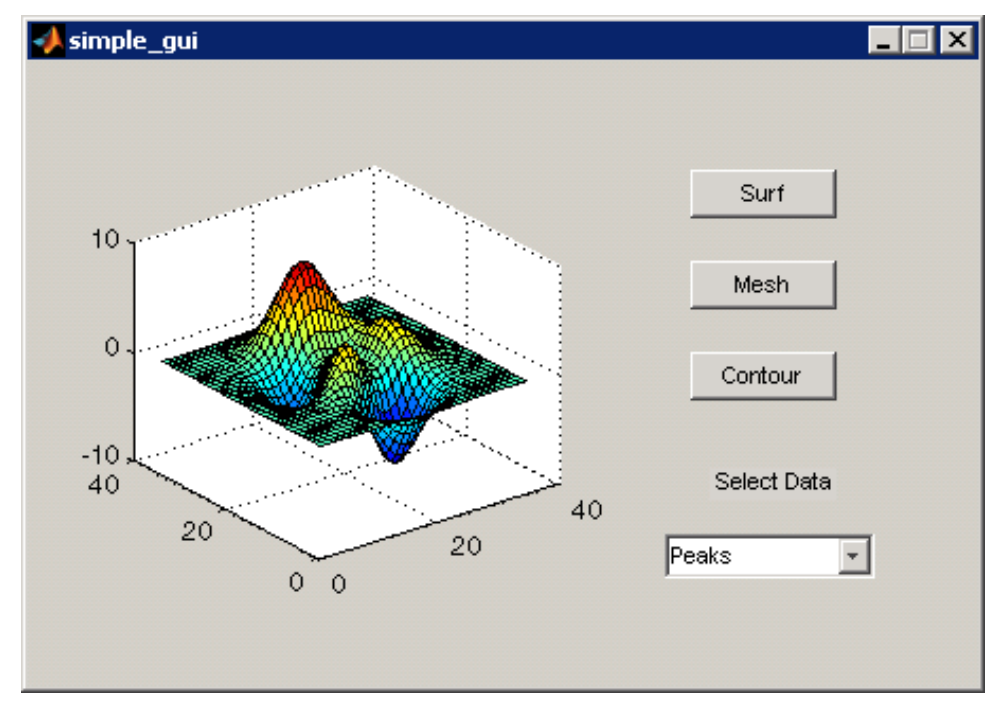

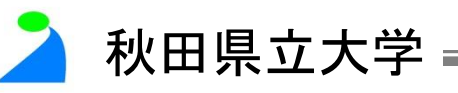

#### GUI について(以下資料参照)

 MATLAB Graphical User Interface 開発 環境 GUIDEについて SENAC Vol.47, No.3, 37-56, 2014

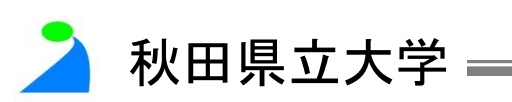

#### 参考文献

#### 陳国躍, 共同利用支援係「高機能数値計算・ 可視化ソフトMATLABの基本的な使い方」 SENAC Vol.46, No.3, 29-43, 2013

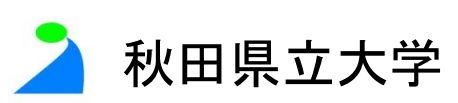